# 公司日常行政管理表格

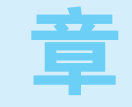

企业的日常行政办公中牵涉方方面面的工作,为保证工作规范有序地进行, 表格的使用少不了。有了各种功能性的表格,则可以更加规范地管理数据,让日 常工作变得有条不紊、有据可依。

- ☑ 办公用品采购申请表
- ☑ 会议纪要表
- ☑ 参会人员签到表
- ☑ 办公用品领用管理表
- ☑ 学员信息管理表
- ☑ 安全生产知识考核成绩表
- ☑ 其他日常行政管理表格

# 1.1 >办公用品采购申请表

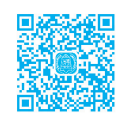

办公用品采购申请表是日常办公中常用的表格之一,它可以便于我们统计各部门办公用品采 购申请情况,同时也为下次申请作参考。

办公用品采购申请表根据企业性质不同会略有差异,但其主体元素一般大同小异,下面以如 图 1-1 所示的范例来介绍此类表格的创建方法。

#### 办公用品采购申请表

| 度早                                                                                       | 九八田品夕政 | 相政/品牌  | 約号 | 条注                   | _ |  |  |  |  |
|------------------------------------------------------------------------------------------|--------|--------|----|----------------------|---|--|--|--|--|
| 1                                                                                        | が公用面名体 |        | 2  | 1111<br>1111<br>1111 |   |  |  |  |  |
| 1                                                                                        | 消息性    | 471412 | 2  | 5/h                  | _ |  |  |  |  |
| 2                                                                                        | 加圧     | 477419 | 2  | 5木                   |   |  |  |  |  |
| 3                                                                                        | 插座     | 1卅8位   | 1  |                      |   |  |  |  |  |
| 4                                                                                        | 签字笔    | 晨光     | 5  |                      |   |  |  |  |  |
| 5                                                                                        |        |        |    |                      |   |  |  |  |  |
| 6                                                                                        |        |        |    |                      |   |  |  |  |  |
| 7                                                                                        |        |        |    |                      |   |  |  |  |  |
| 8                                                                                        |        |        |    |                      |   |  |  |  |  |
| 9                                                                                        |        |        |    |                      |   |  |  |  |  |
| 10                                                                                       |        |        |    |                      |   |  |  |  |  |
| 11                                                                                       |        |        |    |                      |   |  |  |  |  |
| 12                                                                                       |        |        |    |                      |   |  |  |  |  |
| 13                                                                                       |        |        |    |                      |   |  |  |  |  |
| 14                                                                                       |        |        |    |                      |   |  |  |  |  |
| 15                                                                                       |        |        |    |                      |   |  |  |  |  |
| 16                                                                                       |        |        |    |                      |   |  |  |  |  |
| 17                                                                                       |        |        |    |                      |   |  |  |  |  |
| 18                                                                                       |        |        |    |                      | _ |  |  |  |  |
| 19                                                                                       |        |        |    |                      |   |  |  |  |  |
| 20                                                                                       |        |        |    |                      |   |  |  |  |  |
| 申請人签字: 土管领局签字:<br>(10):<br>1.5名(1)(前項支約か公司品利需項写本学、本学一式两份,一份交子か公室編档書置,一份交子利务部<br>用含用原制限表; |        |        |    |                      |   |  |  |  |  |

#### 图 1-1

# 1.1.1 按表格用途命名工作表

工作簿创建后需要保存下来才能被反复使 用。因此使用 Excel 程序创建表格时的首要工 作是保存工作簿。如果一个工作簿中使用多张 不同的工作表,则应养成根据表格用途命名工 作表的习惯。

●在工作表中输入表格的基本内容,然后在 快速访问工具栏中单击"保存"按钮,如图 1-2 所示。

2 在展开的面板中单击"浏览"按钮(见图 1-3), 打开"另存为"对话框。

3 设置保存位置(可以通过左侧的树状目录逐一展开进入想保存的位置),在"文件名"文本框中输入工作簿名称,单击"保存"按钮(见图1-4),即

可将新建的工作簿保存到指定的位置。

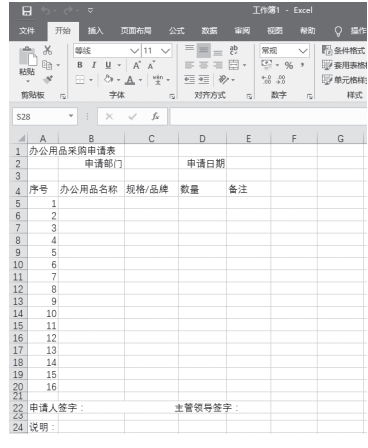

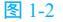

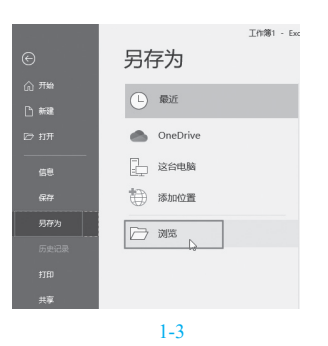

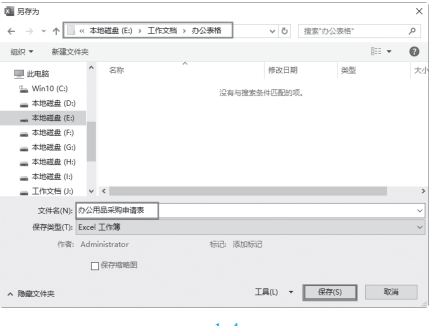

# 

① 在输入表格内容时,可以先根据表 格性质拟订好信息,输入的信息一次没有输 入完善也没有关系,在操作时可以不断地修 改与调整。

2 在新建工作簿后第一次保存时,单击"保存"按钮,会打开面板提示设置保存位置与文件名等。如果当前工作簿已经保存了(即首次保存后),单击"保存"按钮则会覆盖原文档保存(即随时更新保存)。为防止操作内容丢失,在编辑过程中,建议养成勤保存的习惯,即一边操作一边更新保存。

④ 当需要重命名工作表时,则在工作表标签上 双击,进入名称编辑状态(见图 1-5),直接输入新名称,然后按 Enter 键即可,如图 1-6 所示。

|    | A                                     | В      | С        | D    |   |
|----|---------------------------------------|--------|----------|------|---|
| 1  | 办公用                                   | 品采购申请表 |          |      |   |
| 2  |                                       | 申请部门   |          | 申请日期 |   |
| 3  |                                       |        |          |      |   |
| 4  | 序号                                    | 办公用品名称 | 规格/品牌    | 数量   | 1 |
| 5  | 1                                     |        |          |      |   |
| 6  | 2                                     |        |          |      |   |
| 7  | 3                                     |        |          |      |   |
| 8  | 4                                     |        |          |      |   |
| 9  | 5                                     |        |          |      |   |
| 10 | 6                                     |        |          |      |   |
| 11 | 7                                     |        |          |      |   |
| 12 | 8                                     |        |          |      |   |
| 13 | 9                                     |        |          |      |   |
|    | • • • • • • • • • • • • • • • • • • • | Sheet1 | $\oplus$ |      |   |

图 1-5

|    | A   | В      | С     | D    | E  |
|----|-----|--------|-------|------|----|
| 1  | 办公用 | 品采购申请表 |       |      |    |
| 2  |     | 申请部门   |       | 申请日期 |    |
| 3  |     |        |       |      |    |
| 4  | 序号  | 办公用品名称 | 规格/品牌 | 数量   | 备注 |
| 5  | 1   |        |       |      |    |
| 6  | 2   |        |       |      |    |
| 7  | 3   |        |       |      |    |
| 8  | 4   |        |       |      |    |
| 9  | 5   |        |       |      |    |
| 10 | 6   |        |       |      |    |
| 11 | 7   |        |       |      |    |
| 12 | 8   |        |       |      |    |
| 13 | 9   |        |       |      |    |
|    | <   | 办公用品采  | 购申请表  | +    |    |

图 1-6

1.1.2 提升标题文字的视觉效果

标题文本的特殊化设置,能够清晰地区分 标题与表格内容,同时提升表格的整体视觉效 果。标题文字的格式一般包括跨表居中设置与 字体字号设置。

① 选中 A1:E1 单元格区域,在"开始"选项卡的"对齐方式"组中单击"合并后居中"下拉按钮,如图 1-7 所示。

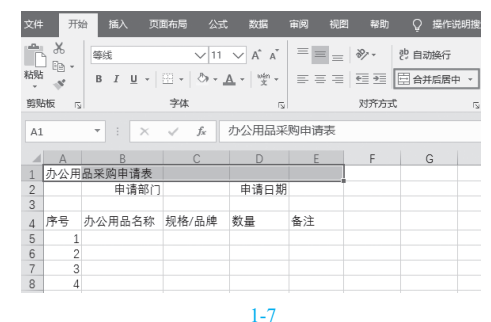

2 保持选中状态,在"开始"选项卡的"字体" 组中,可以按自己的设计要求,在字体设置框中选择 需要的字体,在字号设置框中选择需要的字号,也可 以单击 B按钮让字体加粗。设置后的标题可以达到如 图 1-8 所示的效果。

| 文件    | 开始 插入  | 页面布局 🛛        | 気 数据                    | 审阅   | 视图 報助 | Q 操作说明 |  |  |
|-------|--------|---------------|-------------------------|------|-------|--------|--|--|
| ۳. ×  | 方正黑体简体 | ~             | 16 V A A                | =    | = %   | き 自动換行 |  |  |
| 粘贴 👘  | BIU    | 🖾 • 🗋 ði      | · <u>A</u> · <u>B</u> · | ==   | = •   | 合并后居中、 |  |  |
| 翦贴板   | G      | 字体            |                         | 5    | 对齐方:  | đ      |  |  |
| A1    | • : ×  | $\sqrt{-f_X}$ | 办公用品采                   | 购申请表 |       |        |  |  |
| A     | В      | С             | D                       | E    | F     | G      |  |  |
| 1     | 办公用    | ]品采购          | 申请表                     |      |       |        |  |  |
| 2     | 申请部门   |               | 申请日期                    |      |       |        |  |  |
| 4 序号  | 办公用品名称 | 规格/品牌         | 数量                      | 备注   |       |        |  |  |
| 图 1-8 |        |               |                         |      |       |        |  |  |

**◆**安提示

"合并后居中"按钮是一个开关按钮, 即如果选中已合并的单元格,单击此按钮可 以恢复原始状态。

1.1.3 添加边框底纹美化表格

Excel 2019 默认下显示的网格线是用于辅助单元格编辑的,实际上这些线条是不存在的(打印预览状态下可以看到)。表格编辑后如果想打印使用,需要为其添加边框。另外,为了美化表格,增强表达效果,特定区域的底纹设置也是很常用的一项操作。

### 1. 设置表格区域边框

边框一般设置在除表格标题或表格表头之 外的编辑区域内,添加边框的操作方法如下。

① 选中 A4:E20 单元格区域,在"开始"选项卡的"对齐方式"组中单击。按钮,如图 1-9 所示。

| 粘        |     | -          | 969<br>3 I | <u>u</u> . | 🖽 🖌  | ∨ 11<br>&r • | → A <sup>*</sup> | A<br>kn v |    | = <sup>₽</sup> ?<br>≡ ⊞ •<br>≫•• | 常規<br>日 - %<br>が - %        |
|----------|-----|------------|------------|------------|------|--------------|------------------|-----------|----|----------------------------------|-----------------------------|
| <u>R</u> | 财板  | r <u>s</u> |            |            | 字体   |              |                  | ß         | 对齐 | 方式 5                             | 数字                          |
| Α4       |     | Ŧ          |            | $\times$   | √ ß  | · ] ]        | 齐号               |           |    |                                  |                             |
|          | A   |            | В          |            | С    |              | D                |           | E  | F                                | <sup>∰</sup> G <sup>⊟</sup> |
| 1        |     |            | 办          | 公用         | 品采   | 购月           | ■请表              |           |    |                                  |                             |
| 2        |     |            | 申请         | 部门         |      |              | 申请日              | 期         |    |                                  |                             |
| 3        |     |            |            |            |      |              |                  |           |    |                                  |                             |
| 4        | 序号  | 办公         | 用品         | 8称         | 规格/品 | 牌            | 数量               | 4         | 备注 |                                  |                             |
| 5        | 1   |            |            |            |      |              |                  |           |    |                                  |                             |
| 6        | 2   |            |            |            |      |              |                  |           |    |                                  |                             |
| 7        | 3   |            |            |            |      |              |                  |           |    |                                  |                             |
| 8        | 4   |            |            |            |      |              |                  |           |    |                                  |                             |
| 9        | 5   |            |            |            |      |              |                  |           |    |                                  |                             |
| 10       | 6   |            |            |            |      |              |                  |           |    |                                  |                             |
| 11       | 7   |            |            |            |      |              |                  |           |    |                                  |                             |
| 12       | 8   |            |            |            |      |              |                  |           |    |                                  |                             |
| 13       | 9   |            |            |            |      |              |                  |           |    |                                  |                             |
| 14       | 10  |            |            |            |      |              |                  |           |    |                                  |                             |
| 15       | 11  |            |            |            |      |              |                  |           |    |                                  |                             |
| 16       | 12  |            |            |            |      |              |                  |           |    |                                  |                             |
| 17       | 13  |            |            |            |      |              |                  |           |    |                                  |                             |
| 18       | 14  |            |            |            |      |              |                  |           |    |                                  |                             |
| 19       | 15  |            |            |            |      |              |                  |           |    |                                  |                             |
| 20       | 16  |            |            |            |      |              |                  |           |    |                                  |                             |
| 21       |     |            |            |            |      |              |                  |           |    | -                                |                             |
| 22       | 申请人 | 签字         |            |            |      | Ē            | E管领导             | 签字        |    |                                  |                             |

②打开"设置单元格格式"对话框,选择"边 框"选项卡,在"样式"列表框中选择线条样式,在 "颜色"下拉列表框中选择要使用的线条颜色,在 "预置"栏中单击"外边框"和"内部"按钮,即可 将设置的线条样式和颜色同时应用到表格内外边框 中,如图 1-10 所示。

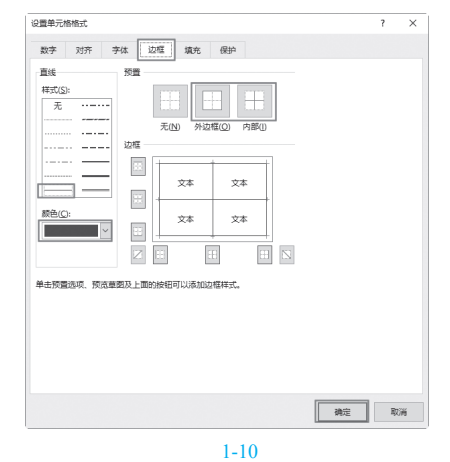

3 设置完成后,单击"确定"按钮,即可看到 边框的效果,如图 1-11 所示。

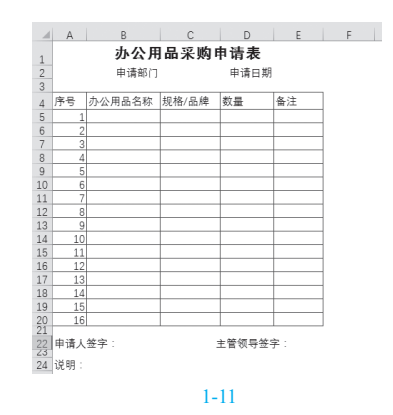

#### 2. 设置表格底纹

一方面底纹设置可以突显一些数据,另 一方面合理的底纹效果也可以起到美化表格的 作用。

●选中A1:E4单元格,在"开始"选项卡的
 "字体"组中单击"填充颜色"下拉按钮→,在弹出
 的下拉列表中选择一种填充色,鼠标指针指向时预览,单击即可应用,如图1-12所示。

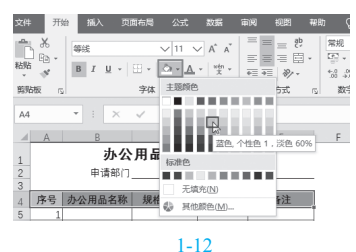

2 本表中还按相同的方法在表格底部位置使用

了底纹色,如图1-13所示。

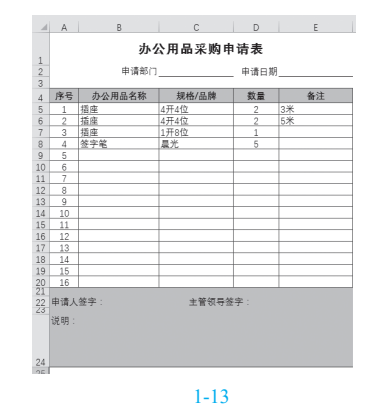

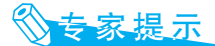

对于已经设置了填充色的单元格区域, 如果想要取消底纹颜色,则可以在下拉列表 中单击"无填充"即可。

### 1.1.4 长文本的强制换行

在 Excel 单元格中输入文本时不像在 Word 文档中按 Enter 键就可以换行。Excel 单元格中 的文本不会自动换行,因此在输入文本时,若 想让整体排版效果更加合理,有时需要强制换 行。例如,如图 1-14 所示的 A24:E24 单元格 区域是一个合并后的区域,首先输入了"说 明:"文字,显然后面的说明内容是条目显示 的,每一条应分行显示。要想随意进入下一行 的输入就要强制换行。

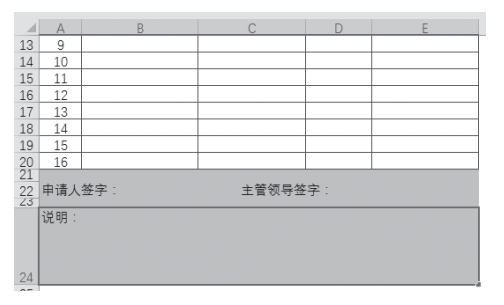

#### 图 1-14

① 输入"说明:"文字后,按 Alt+Enter 组合
 键,即可进入下一行,可以看到光标在下一行中闪烁,如图 1-15 所示。

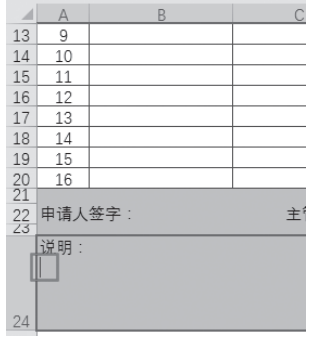

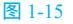

2 输入第一条文字后,按 Alt+Enter 组合键, 光标切换到下一行,输入文字即可,如图 1-16 所示。

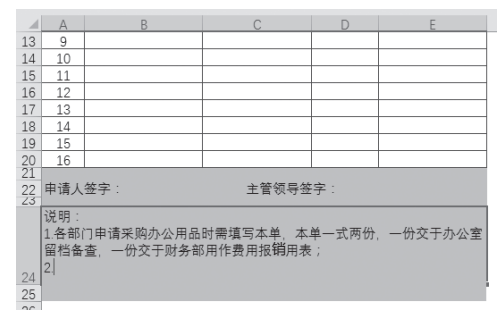

图 1-16

# **1.1.5** 按设计要求调整单元格 的行高、列宽

在进行 1.1.4 节操作讲解时,我们看到第 24 行的行高很高,除了默认的行高列宽外,还 可以根据实际需要调整单元格的行高或列宽。 例如,表格标题所在行一般可通过增大行高、 放大字体来提升整体视觉效果。

1 将光标指向要调整行的边线上,当它变为双向对拉箭头形状时(见图 1-17),按住鼠标左键向下拖曳即可增大行高(见图 1-18),释放鼠标后的显示效果如图 1-19所示。

2 同理,要调节列宽时,只要将鼠标指针指向 要调整列的边线上,按住鼠标左键向右拖曳增大列 宽、向左拖曳减小列宽,如图 1-20 所示。

| - 2                                                                                            | Α                     | В                 | С     |
|------------------------------------------------------------------------------------------------|-----------------------|-------------------|-------|
| 13                                                                                             | 9                     |                   |       |
| 14                                                                                             | 10                    |                   |       |
| 15                                                                                             | 11                    |                   |       |
| 16                                                                                             | 12                    |                   |       |
| 17                                                                                             | 13                    |                   |       |
| 18                                                                                             | 14                    |                   |       |
| 19                                                                                             | 15                    |                   |       |
| 20                                                                                             | 16                    |                   |       |
| 21<br>22<br>23<br>2<br>2<br>2<br>2<br>2<br>2<br>2<br>2<br>2<br>2<br>2<br>2<br>2<br>2<br>2<br>2 | 申请人<br>高度: 14.<br>说明: | 答字:<br>25 (19 像素) | 主管领导签 |

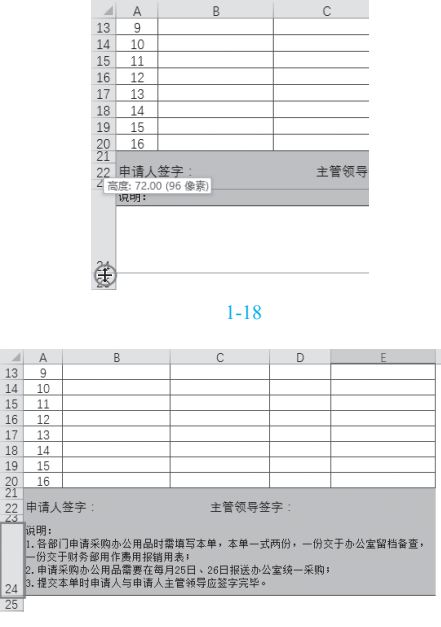

| 47 | 1. |   | н. | 0 |  |
|----|----|---|----|---|--|
| 2  |    | - | 11 | 9 |  |
| _  |    |   | •  | - |  |

会议纪要表

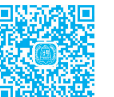

会议纪要表是日常办公中常见的表格之一,它可以便于我们在会议中记录会议名称、会议时 间、召开地点等基本信息,更重要的是记录会议讨论内容及决议等相关信息。因此行政部门可以 建立表格以备会议时使用。

下面以如图 1-21 所示的范例来介绍此类表格的创建方法。

|    | A      | В          | С   | D |   | E   | 1 | F | 1 | G | н   |
|----|--------|------------|-----|---|---|-----|---|---|---|---|-----|
| 1  |        |            |     | 议 | 纪 |     |   |   |   |   |     |
| 2  | 会议名称:  |            |     |   | _ | _   | - |   |   | _ |     |
| 3  | 会议时间:  |            |     |   |   |     |   |   |   |   |     |
| 4  | 召开地点:  |            |     |   |   |     |   |   |   |   |     |
| 5  | 会议主持 人 | :          |     |   |   |     |   |   |   |   |     |
| 6  | 会议记录人  |            |     |   |   |     |   |   |   |   |     |
| 7  | 参会人员   |            |     |   |   |     |   |   |   |   |     |
| 8  | 缺席人员   |            |     |   |   |     |   |   |   |   |     |
| 9  |        | 1.应到 人 实到  | 則 人 |   |   |     |   |   |   |   |     |
| 10 | 人员统计   | 2.缺席人员情况说明 | 9   |   |   |     |   |   |   |   |     |
| 11 |        | 1.相关信息通知   |     |   |   |     |   |   |   |   |     |
|    |        |            |     |   |   |     |   |   |   |   |     |
| 12 |        |            |     |   |   |     |   |   |   |   |     |
| 13 |        | 2.工作总结与评估  |     |   |   |     |   |   |   |   |     |
| 14 |        | 部门         |     |   | 主 | 要内容 |   |   |   |   | 发言人 |
| 15 |        |            |     |   |   |     |   |   |   |   |     |
| 16 |        |            |     |   |   |     |   |   |   |   |     |
| 17 | 会议内容   |            |     |   |   |     |   |   |   |   |     |
| 18 |        | 3.会议讨论或决议的 | 日墨坝 |   |   |     |   |   |   |   |     |
| 19 |        | (1) 讨论的内容  |     |   |   |     |   |   |   |   |     |
| 20 |        |            |     |   |   |     |   |   |   |   |     |
| 21 |        | (2) 厌策的事项  |     |   |   |     |   |   |   |   |     |
| 22 |        |            |     |   |   |     |   |   |   |   |     |
| 23 |        |            |     |   |   |     |   |   |   |   |     |
| 24 |        |            |     |   |   |     |   |   |   |   |     |
| 25 |        |            |     |   |   |     |   |   |   |   |     |

| F30 | )  | ×    | $\sqrt{-f_X}$ |       |   | 宽度: 13.00 | (109 像素) |   |
|-----|----|------|---------------|-------|---|-----------|----------|---|
| 1   | А  | В    |               | с н   | ┝ | D         | E        |   |
| 1   |    |      | 办公用           | 品采购   | 申 | 请表        |          |   |
| 2   |    | 申    | 请部门           |       |   | 申请日期      |          | _ |
| 3   |    |      |               |       |   |           |          |   |
| 4   | 序号 | 办公用品 | 名称 き          | 岘格/品牌 |   | 数量        | 备注       | L |
| 5   | 1  | 插座   | 4开4           | 位     |   | 2         | 3米       | 1 |
| 6   | 2  | 插座   | 4开4           | 位     |   | 2         | 5米       | 1 |
| 7   | 3  | 插座   | 1开8           | 位     | 1 |           |          | ] |
| 8   | 4  | 签字笔  | 晨光            |       |   |           |          |   |
| 9   | 5  |      |               |       |   |           |          |   |
| 10  | 6  |      |               |       |   |           |          |   |

图 1-20

# **②专家提示**

行高列宽的调整是一项简单且使用频繁 的操作,在表格的调整过程中发现哪里不合 适随时调整即可。另外,也可以一次性调整 多行的行高或多列的列宽,在行标或列标上 拖曳选中多行或多列,选中后将鼠标指针指 向边线上,然后按住鼠标左键进行拖曳即可 一次性调整。

### 1.2.1 合并单元格但不居中

在"会议纪要表"中,有多处数据需要 进行合并处理。建表是一个不断进行调整的过 程,可以先输入数据,然后再进行合并单元 格、调整行高列宽、插入行列等多项操作,最 终形成合理的结构。在单击"合并后居中"按 钮时会让内容居中显示,但有时我们只想合并 单元格区域,而不想让内容居中显示。

1 输入基本数据,先将标题文字合并居中显示。接着选中A2:F2 单元格区域,在"开始"选项卡的"对齐方式"组中单击"合并后居中"下拉按钮,在弹出的下拉菜单中选择"合并单元格"命令(见图1-22),这个操作可以让A2:F2 单元格区域合

1.2

#### 并但内容并不居中。

| 文件      | 开始指        | () 页面布局                                            | 公式     | 数据                         | 审阅       | 视图                         | 帮助          | Q ł            |
|---------|------------|----------------------------------------------------|--------|----------------------------|----------|----------------------------|-------------|----------------|
| 間調      | →<br>■ → B | √ 11<br>I <u>U</u> • A <sup>^</sup> A <sup>*</sup> |        | = =                        | ab<br>₽, | %<br>数字                    | ₿<br>₩<br>夏 | ‡格式 ▼<br>月表格格式 |
| ▼<br>煎贴 | • 🗄 🔹 🏷    | │ ◇ · ▲ ·   ½<br>字体                                | n - €≣ | )<br>●<br>●<br>●<br>●<br>● |          | 合并后居中(                     | <u>C</u> )  | ¥样式 -<br>      |
| PEAR    | 121        | JPA                                                |        |                            |          | 跨越台开( <u>A</u> )<br>合并单元格( | M)          | <u>ר</u> ר     |
| A2      | *          |                                                    | Ĵx ⅔   | 议名利                        |          | 取消单元格                      |             |                |
|         | A          | В                                                  |        | С                          | U        | E                          |             | F              |
| 1       |            |                                                    | 1      | 숤                          | 议        | 纪灵                         | 更           |                |
| 2       | 会议名称:      |                                                    |        |                            |          |                            |             |                |
| 3       | 会议时间:      |                                                    |        |                            |          |                            |             |                |
| 4       | 召开地点:      |                                                    |        |                            |          |                            |             |                |
| 5       | 会议主持 人     | :                                                  |        |                            |          |                            |             |                |
| 6       | 会议记录人:     |                                                    |        |                            |          |                            |             |                |

#### 图 1-22

2 按相同的操作方法将其他位置需要合并的单元格都进行合并,合并后的表格如图 1-23 所示。

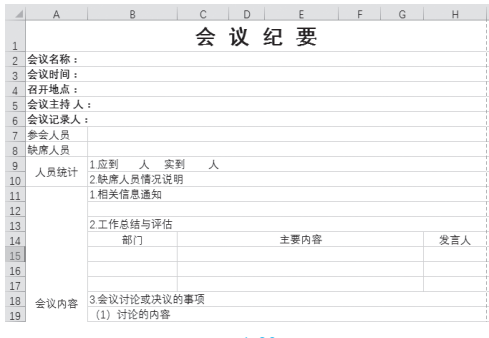

图 1-23

# **1.2.2** 调整会议纪要表的行高和列宽

调整表格的行高列宽是建表过程中最频 繁的操作之一,除了利用手工拖曳的方式更改 外,还可以使用命令法精确设置。

●选中要调整行高的行(如本例中的7、8行), 在"开始"选项卡的"单元格"组中单击"格式"下 拉按钮,在弹出的下拉菜单中选择"行高"命令,如 图 1-24 所示。

❷ 打开 " 行高 " 对话框, 输入精确的行高值, 如图 1-25 所示。

③ 单击"确定"按钮,即可调整选中行的行高, 效果如图 1-26 所示。

开始 新入页面布局公式数据 审阅 视图 帮助 📿 操作 
 等機
 ✓11
 三
 書
 約
 常規
 ✓
 記録性格式・

 B
 I
 J
 A'A'
 三
 三
 約
 第
 日
 日
 10
 10
 10
 10
 10
 10
 10
 10
 10
 10
 10
 10
 10
 10
 10
 10
 10
 10
 10
 10
 10
 10
 10
 10
 10
 10
 10
 10
 10
 10
 10
 10
 10
 10
 10
 10
 10
 10
 10
 10
 10
 10
 10
 10
 10
 10
 10
 10
 10
 10
 10
 10
 10
 10
 10
 10
 10
 10
 10
 10
 10
 10
 10
 10
 10
 10
 10
 10
 10
 10
 10
 10
 10
 10
 10
 10
 10
 10
 10
 10
 10
 10
 10 х 题=插入 → 5 48 48 6. 5×800 -编辑 ◎ 单元格样式。 副格式・ 3 版 17-1 ▲元棓大/ fa 参会人员 自动调整行高(A) 会议纪要 自动漂整列家の 1 2 会议名称 ₩认列宽(D). 可见性 **会议时间** 召开地点 隐藏和取消隐藏(U) 组织工作表 会议主持 人 重命名工作表(R) 会议记录人 移动或原制工作责(M)... 8 缺席人员 工作表标落颜色(1) 1.应到 人 实到 保护 9 人员统计 III 保护工作表(P)... 2. 缺席人员情况说明 10 1 00元年元格(山) 1.相关信息通知 11 E 设置单元格格式(E)...

图 1-24

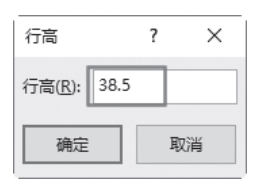

图 1-25

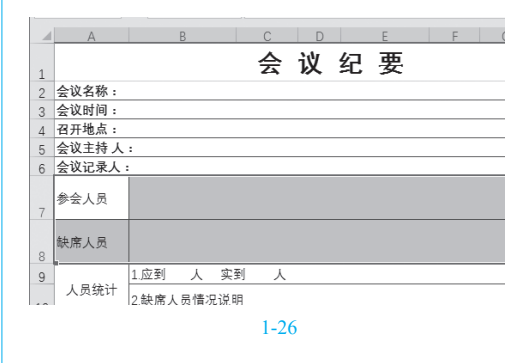

### 1.2.3 补充插入新行

在规划表格结构时,有时会有缺漏、多 余的情况。这时在已有的表格框架下,可以在 任意需要的位置,随时插入、删除单元格或 行列。

选中 B15 单元格,切换到"开始"选项卡,在 "单元格"组中单击"插入"下拉按钮,在弹出的下 拉菜单中选择"插入工作表行"命令(见图 1-27), 即可在选中的单元格上方插入新行,效果如图 1-28 所示。注意,插入新行后需要根据当前表格结构将该 合并的单元格重新合并起来。

|     | 开始 | 插入          |              | 面布局          |        | 数据   | 审阅       | 视图                 | 帮助     |             | 操作证  | 间搜索  |           |      |                        |
|-----|----|-------------|--------------|--------------|--------|------|----------|--------------------|--------|-------------|------|------|-----------|------|------------------------|
| X   |    | 等线          |              | $\vee$ 11    | ~ =    | = =  | ŝĥ       | 常规                 | $\sim$ | <b>昭</b> 金( | *格式、 |      | 8         | 祗入 。 | Σ • Å <sub>Z</sub> • • |
| 62  | -  | B I         | <u>u</u> -   | A A          | =      | = =  | ÷ *      | - 9<br>- 9         | 5 9    | 11 夜月       | 目表格格 | 5式 - | 800 U     | 插入单元 | 格()                    |
| -44 |    | 88 <b>•</b> | <u>@</u> - , | <u>A</u> - 1 | · •    | 2 8  | ×- (     | 4.0 .00<br>.00 0.0 |        | 119年5       | て格样式 | C-   | 40        | 插入工作 | 表行(B)                  |
| 钣   | 5  |             | 字体           |              | G      | 对齐方式 | r,       | 数字                 | G.     |             | 样式   |      | U†U<br>II | 插入工作 | 表列(C)                  |
| B1  | 5  | Ŧ           |              | × V          | $f_X$  |      |          |                    |        |             |      |      | 4         | 插入工作 | 表( <u>5</u> )          |
|     |    | A           |              | В            |        | С    | D        |                    | Е      |             | F    | G    |           | н    | 1                      |
| 10  | 73 | 成统计         | 2.缺          | 席人员情         | 况说明    |      |          |                    |        |             |      |      |           |      |                        |
| 11  |    |             | 1.相          | 关信息通         | 知      |      |          |                    |        |             |      |      |           |      |                        |
|     |    |             |              |              |        |      |          |                    |        |             |      |      |           |      |                        |
| 12  |    |             | 2 T          | 作总结与         | 评估     |      |          |                    |        |             |      |      |           |      | _                      |
| 1.0 |    |             |              | 部门           |        |      |          | ÷                  | 要内容    |             |      |      |           | 发言人  | -                      |
| 15  |    |             |              |              |        |      |          |                    | ~      |             |      |      |           |      |                        |
| 16  |    |             |              |              |        |      |          |                    |        |             |      |      |           |      |                        |
| 17  |    |             |              |              |        |      |          |                    |        |             |      |      |           |      |                        |
| 18  | 会1 | 义内容         | 3.会          | 议讨论或         | 决议的    | 事项   |          |                    |        |             |      |      |           |      |                        |
|     |    |             |              |              |        |      | <u>冬</u> | 1-27               | 7      | _           |      |      |           |      |                        |
| _   | ᆺ  | A<br>员统计    |              | 8            |        | (    |          | D                  |        | E           |      | F    | G         |      | н                      |
| 10  |    |             | 2.8          | <b>吠席人</b> 贞 | に同ったい。 | 2.99 |          |                    |        |             |      |      |           |      |                        |
| 11  |    |             | 1.4          | 相关信息         | 通知     |      |          |                    |        |             |      |      |           |      |                        |
| 12  |    |             |              |              |        |      |          |                    |        |             |      |      |           |      |                        |
| 13  | 1  |             | 2.3          | 工作总统         | 与评估    | ī    |          |                    |        |             |      |      |           |      |                        |
| 14  | 1  |             |              | 部门           | כ      |      |          |                    | 主要     | 内容          |      |      |           |      | 发言人                    |
| 15  | 1  |             |              |              |        |      |          |                    |        |             |      |      |           |      |                        |
| 16  | 1  |             |              |              |        | -5*  |          |                    |        |             |      |      |           |      |                        |
| 17  |    |             |              |              |        |      |          |                    |        |             |      |      |           |      |                        |
| 18  |    | 议内容         | 2            |              |        |      |          |                    |        |             |      |      |           |      |                        |
| 19  | 1  |             | 3.5          | 会议讨论         | 或决议    | 的事项  |          |                    |        |             |      |      |           |      |                        |
|     | 1  |             | Γ.           |              |        |      |          |                    |        |             |      |      |           |      |                        |
|     |    |             |              |              |        |      |          |                    |        |             |      |      |           |      |                        |

图 1-28

### 1.2.4 标题的特殊美化设计

标题是表格的中心,因此一般需要进行特殊的处理,最常见的设置为放大字号、更改字体等,除此之外还可以采用设置底纹、下画线等方式进行美化。例如在"会议纪要表"中,要求为标题添加底纹并设置上下边线的效果。

● 选中标题区域,即A1单元格,在"开始"选项卡的"字体"组中单击"填充颜色"下拉按钮,在 弹出的下拉列表的"主题颜色"栏中选择浅绿色(见图1-29),即可为标题设置纯色填充的底纹效果。

| 文件 | 开始    | 插入  | 页面布局               | 公式     | 数据           | 审阅                | 视图              | 報助    |      | 操作说明搜  |
|----|-------|-----|--------------------|--------|--------------|-------------------|-----------------|-------|------|--------|
|    | お前切   | 等线  |                    | $\sim$ | 11 🗸         | A^ A <sup>™</sup> | = =             | =   % | . ą  | b 自动换行 |
| 粘贴 | 🖋 格式刷 | B I | <u>u</u> - <u></u> | - 👌    | • <u>A</u> • | uén<br>文 マ        | $\equiv \equiv$ | = =   | •= E | 合并后居中  |
| Ę  | 鲸贴板   | 5   | :                  | 字体 主   | 題颜色          |                   |                 | 对矛    | F方式  |        |
| A1 | ×     | : > | < < .              | fx     |              |                   |                 |       |      |        |
|    | A     |     | В                  | 11     | Ш.           | 111               | 888.            | _     | F    | G      |
| 1  |       |     |                    | 标      | 他            | _                 |                 | 2     |      |        |
| 2  | 会议名称: |     |                    |        |              |                   |                 |       |      |        |
| 3  | 会议时间: |     |                    | _      | 儿相元          | 14/0              |                 |       |      |        |
| 4  | 召开地点: |     |                    |        | 其他颜          | 色(M)              |                 |       |      |        |
| 5  | 会议主持人 | . : |                    |        |              |                   |                 |       |      |        |
| 6  | 会议记录人 | .:  |                    |        |              |                   |                 |       |      |        |

图 1-29

2 保持选中状态,在"开始"选项卡的"字体"

组中单击"字体颜色"下拉按钮,在弹出的下拉列表 中重新设置字体颜色为白色,如图1-30所示。完成 设置后的标题效果如图1-31所示。

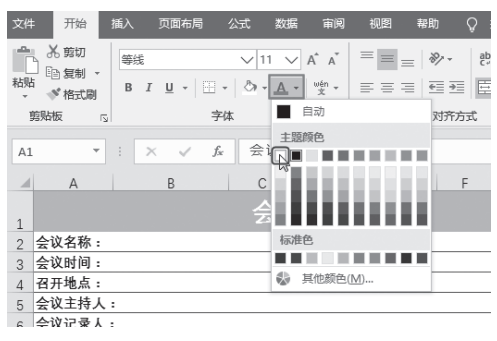

图 1-30

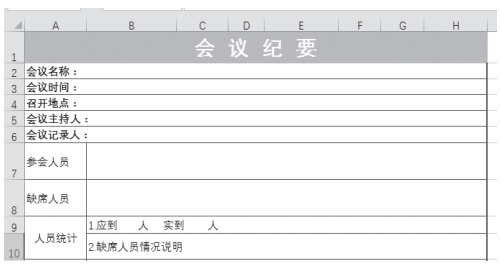

#### 图 1-31

③选中标题所在单元格,在"开始"选项卡的 "数字"组中单击 运按钮(见图 1-32)。打开"设置 单元格格式"对话框,切换至"边框"选项卡,在 "样式"列表框中先选择边框样式,然后在"颜色" 下拉列表框中选择边框颜色,在"边框"栏中分别单 击"上边框"和"下边框"按钮(见图 1-33)。

| 文      | 件 开始   | 插入              | 页面布局                                                                   | 公式 | 数据   | 审阅      | 视图                     | 帮助     | Ş                 | 操作                 |
|--------|--------|-----------------|------------------------------------------------------------------------|----|------|---------|------------------------|--------|-------------------|--------------------|
| 년<br>8 |        | i<br>I<br>⊒ - & | - 26<br>- A <sup>*</sup> A <sup>*</sup><br>- <u>A</u> - <sup>∞ér</sup> |    |      | ēb.<br> | 常規<br>■ • %<br>*00 ÷00 | •<br>• | 暍糸(<br>野套)<br>野羊) | 牛格式<br>用表格<br>元格样: |
| 9      | 朝時版 15 | 字               | 体                                                                      | ß  | 对齐方式 | ß       | 数字                     |        |                   | 样式                 |
| A1     | . •    | : ×             | $\checkmark = f_X$                                                     | 会议 | 2.纪要 |         |                        | he     | ·                 |                    |
|        | A      |                 | В                                                                      | С  | D    |         | E                      |        | F                 | (                  |
| 1      |        |                 |                                                                        |    | 议    | 纭       | :要                     |        |                   |                    |
| 2      | 会议名称:  |                 |                                                                        |    |      |         |                        |        |                   |                    |
| 3      | 会议时间:  |                 |                                                                        |    |      |         |                        |        |                   |                    |
| 4      | 召开地点:  |                 |                                                                        |    |      |         |                        |        |                   |                    |
| 5      | 会议主持人  |                 |                                                                        |    |      |         |                        |        |                   |                    |
| 6      | 会议记录人: |                 |                                                                        |    |      |         |                        |        |                   |                    |
| 7      | 参会人员   |                 |                                                                        |    |      |         |                        |        |                   |                    |
| 8      | 缺席人员   |                 |                                                                        |    |      |         |                        |        |                   |                    |
|        |        |                 |                                                                        |    | ~~   |         |                        |        |                   |                    |

| 设置单元格格式                                                                                                    | ? ×           | 4 单击                                                                                                    |
|----------------------------------------------------------------------------------------------------|---------------|----------------------------------------------------------------------------------------------------|
| 数字 对齐 字体 边框 嫧充 保护                                                                                                    |               | 颜色应用到林                                                                                                    |
| 直接 死間<br>株式(S):<br>元 ······<br>元(N) 外辺恒(D) 内部(1)                                                                                                    |               | 所示。                                                                                                    |
| 文本           読色Cp.           正           正< |               | 会议名称:         会议时间:           召开地点:         会议主持人:           会议之持人:         参会人员           缺席人员         人员统计 20時間: |
|                                                                                                    |               | 1.相关信                                                                                                    |
| 图 1-33                                                                                                    | <b>染</b> 定 取満 |                                                                                                    |

④ 单击"确定"按钮即可将设置的线条样式与 颜色应用到标题行的上边框与下边框,效果如图 1-34 所示。

|        |       |      |    |   | 纪    |  |  |  |
|--------|-------|------|----|---|------|--|--|--|
| 会议名称:  |       |      |    |   |      |  |  |  |
| 会议时间:  |       |      |    |   |      |  |  |  |
| 召开地点:  |       |      |    |   |      |  |  |  |
| 会议主持 人 | :     |      |    |   |      |  |  |  |
| 会议记录人  | :     |      |    |   |      |  |  |  |
| 参会人员   |       |      |    |   |      |  |  |  |
| 缺席人员   |       |      |    |   |      |  |  |  |
|        | 1.应到  | 人穿   | [到 | 人 |      |  |  |  |
| 人员统计   | 2.缺席人 | 员情况说 | 明  |   |      |  |  |  |
|        | 1.相关信 | 息通知  |    |   |      |  |  |  |
|        |       |      |    |   |      |  |  |  |
|        |       |      |    | 冬 | 1-34 |  |  |  |

# 1.2.5 打印会议纪要表

会议纪要表制作完毕后一般需要打印出来使用。在进行打印前需要进入打印预览状态查看打 印效果。如果表格效果不佳,则还需要进行页面设置的调整。

●表格编辑完成后,单击"文件"菜单项,在弹出的下拉菜单中选择"打印"命令,在"打印"页面右侧展示了打印预览效果,如图 1-35 所示。通过打印预览可以看到此表格打印在一张纸时内容过少,整体版面不够美观,需要进行调整。

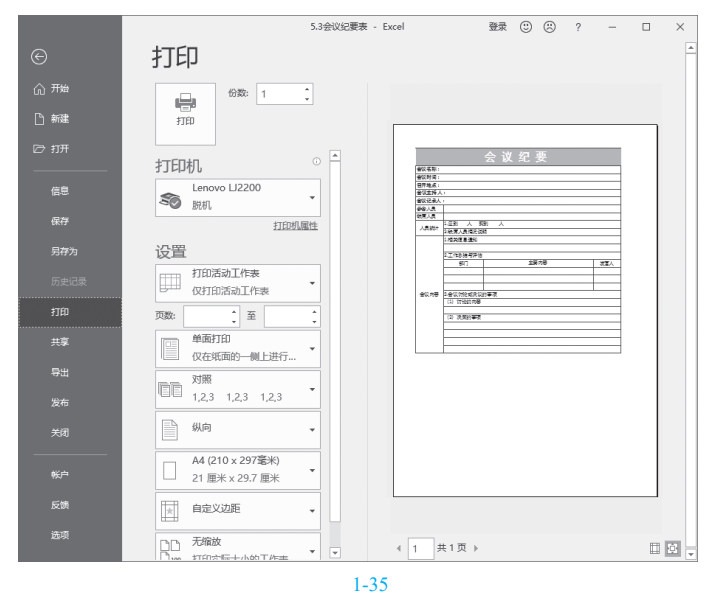

2 在图 1-35 中单击 按钮回到表格编辑状态,重新统一增大表格的行高,调整后再进入打印预览状态查看效果,如图 1-36 所示。

③ 单击"设置"栏下方的"页面设置"按钮,打开"页面设置"对话框,选择"页边距"选项卡,增大上边距的距离,然后在"居中方式"栏中选中"水平"复选框,如图 1-37 所示。

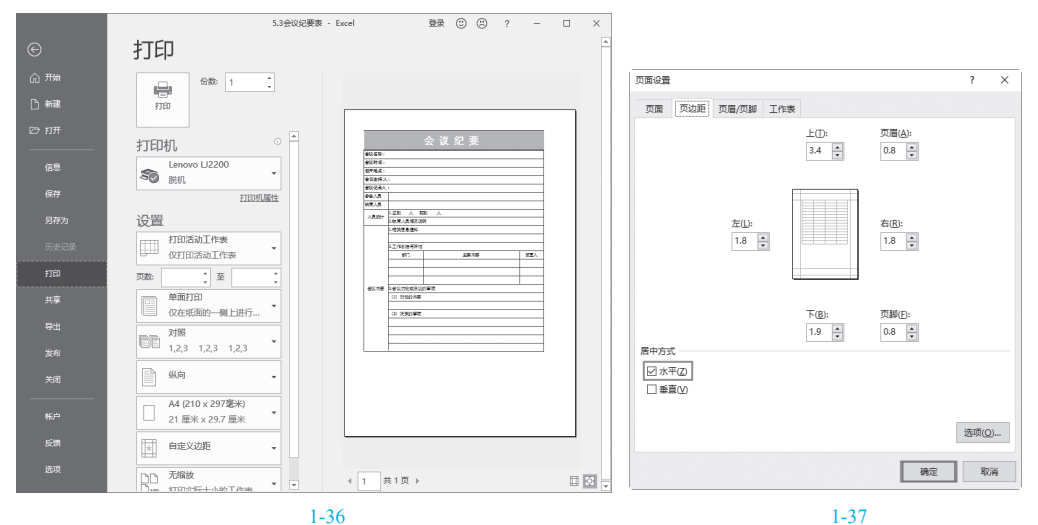

④ 单击"确定"按钮,可以看到当前的打印版面已经很饱满了,并且打印到纸张中间了,如图 1-38 所示。在"份数"数值框中输入要打印的份数,执行打印即可。

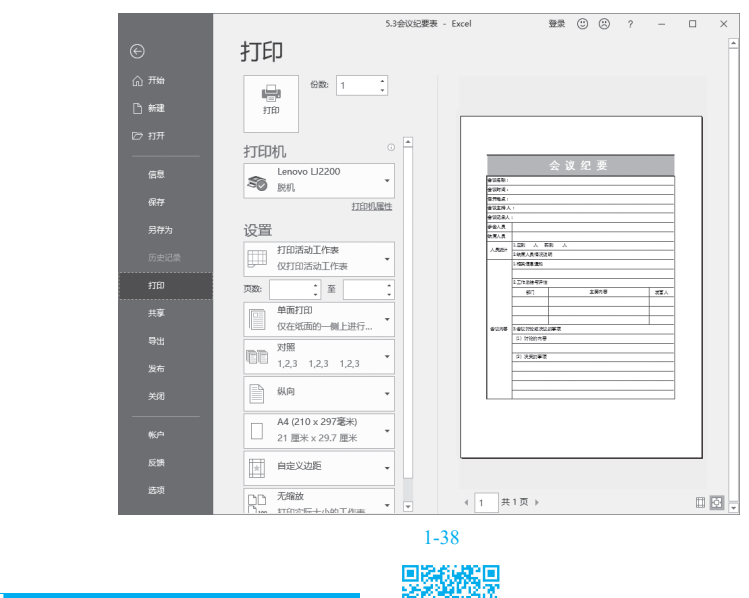

参会人员签到表是在公司会议中常见的表格之一,一般公司在举办会议之前都会准备一个参 会人员签到表,便于统计参会人员的信息。该表中主要包含会议名称、会议日期、姓名、单位、 职务等相关信息。

**M**.

1.3 参会人员签到表

下面以如图 1-39 所示的范例来介绍此类表 格的创建方法。

|    | А   | В  | С  | D    | E     | F    | G        |
|----|-----|----|----|------|-------|------|----------|
|    |     |    |    | 会议与会 | 会人员签到 | 表    | R        |
| 1  |     |    |    |      |       |      | <u> </u> |
| 2  | 会议名 | 称: |    |      | 숲i    | 义日期: |          |
| 3  | 序号  | 姓名 | 单位 | 职务   | 联系电话  | 个人签名 | 备注       |
| 4  |     |    |    |      |       |      |          |
| 5  |     |    |    |      |       |      |          |
| 6  |     |    |    |      |       |      |          |
| 7  |     |    |    |      |       |      |          |
| 8  |     |    |    |      |       |      |          |
| 9  |     |    |    |      |       |      |          |
| 10 |     |    |    |      |       |      |          |
| 11 |     |    |    |      |       |      |          |
| 12 |     |    |    |      |       |      |          |
| 13 |     |    |    |      |       |      |          |
| 14 |     |    |    |      |       |      |          |
| 15 |     |    |    |      |       |      |          |
| 16 |     |    |    |      |       |      |          |
| 17 |     |    |    |      |       |      |          |
| 18 |     |    |    |      |       |      |          |
| 19 |     |    |    |      |       |      |          |
| 20 |     |    |    |      |       |      |          |
| 21 |     |    |    |      |       |      |          |
| 22 |     |    |    |      |       |      |          |
| 23 |     |    |    |      |       |      |          |
| 24 |     |    |    |      |       |      |          |
| 25 |     |    |    |      |       |      |          |

# 1.3.1 为标题添加会计用单下 画线

标题文字添加下画线效果是一种很常见的 修饰标题的方式,下面为本例的标题添加会计 用单下画线。

① 在"开始"选项卡的"字体"组中单击 □ 按
 钮 (见图 1-40),打开"设置单元格格式"对话框。

| 文   | ‡ ₹ | 1 插入        | 页面布局        | 公式          | 数据  | 审阅 社    | 见图 帮助                         | ı Ö                          | 操作说明 | 明搜索   |
|-----|-----|-------------|-------------|-------------|-----|---------|-------------------------------|------------------------------|------|-------|
| 制   |     | 等线<br>B I   | •⊞ *⊔<br>≉⊄ | √11 √ ∴ A - | A A |         | e<br>= ⊕<br>- ⊕<br>- ⊕<br>- ⊕ | 常規<br>雪 ▼ %<br>%3 \$33<br>数字 | > ,  | 昭<br> |
| A 1 |     | vi<br>Vis T |             | e.          |     |         | 日本到ま                          |                              | 191  |       |
| AI  |     |             | ^ Y .       | Jx          | 7   | ·风-J 五/ | CALIFIAN                      |                              |      |       |
| - 4 | A   | В           | C           | D           | E   |         | F                             |                              | G    |       |
| 1   |     |             | 会议          | 与会人员        | 员签到 | 表       |                               |                              |      |       |
| 2   | 会议名 | 称:          |             |             |     | 会议E     | 3期:                           |                              |      |       |
| 3   | 序号  | 姓名          | 单位          | 职务          | 联系  | 间话      | 个人签名                          |                              | 备注   |       |
| 4   |     |             |             |             |     |         |                               |                              |      |       |
| 5   |     |             |             |             |     |         |                               |                              |      |       |
| 6   |     |             |             |             |     |         |                               |                              |      |       |
|     |     |             |             |             |     |         |                               |                              |      |       |

图 1-39

图 1-40

2选择"字体"选项卡,在"下画线"下拉列表框中选择"会计用单下画线"选项(见图 1-41),单击 "确定"按钮,即可得到如图 1-42 所示效果。

| 设置单元格格式                                                                                                | ? ×                   |
|----------------------------------------------------------------------------------------------------|-----------------------|
| 数字 对齐 字体 边框 填充 保护                                                                                      |                       |
| 字体(E):<br>等线 Light (伝题)                                                                                | ·         ·         · |
| 等後(臣文)<br>Malgun Gothic Semilight<br>Microsoft YaHei Light<br>Microsoft YaHei UI<br>Microsoft YaHei UI | (項計) 12 14 16 18 20 * |
| 下划线(U):<br>会计用单下划线                                                                                     | 颜色( <u>C</u> ):       |
|                                                                                                    | · 593                 |
| 双下划线<br>会计用单下划线                                                                                        |                       |
| 会计用双下划线<br>□ 下标(B)                                                                                     | ×                     |
| 系统中设有安装读学练,打印时构造用与其最 <u>损</u> 无的一种。                                                                    |                       |
|                                                                                                    | 機定取消                  |
| <b>图</b> 1-41 <sup>(</sup>                                                                             | Û                     |

1.3.2 插入图片修饰表格

针对一些需要打印使用的表格,可以添加少量小图片以起到装饰表格的作用。对于想使用的 图片,可以先保存到电脑中,然后插入表格中使用。在使用图片时有一点需要注意,即一定要合 理设计使用,禁止无目的地向表格中插入图片。

①本书中的"下画线"与软件中的"下划线"为同一内容,后文不再赘述。

在"插入"选项卡的"插图"组中单击"图片"按钮(见图 1-43),打开"插入图片"对话框。

2 进入保存图片的文件夹,选中目标图片,如 图 1-44 所示。

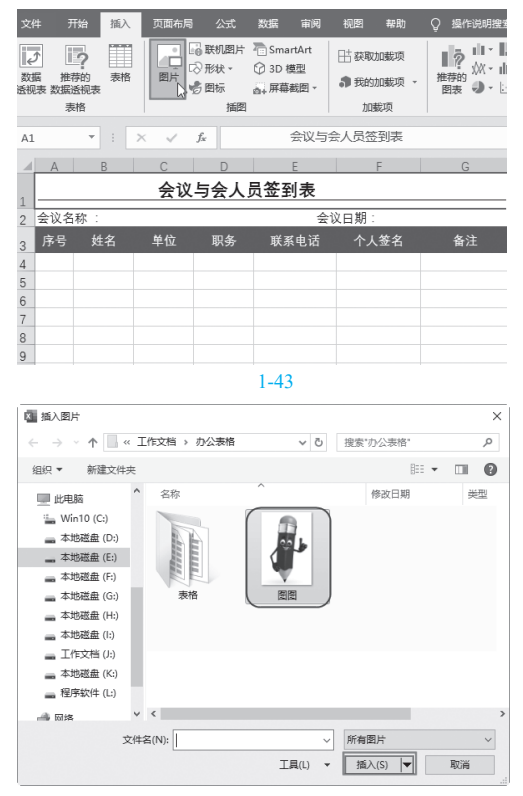

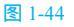

③ 单击"插入"按钮,返回工作表中,即可插 入选中的图片,如图 1-45 所示。

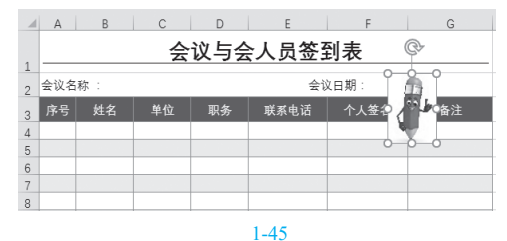

④插入图片后,很多时候图片大小并不合适。 此时可以将鼠标指针移到图片四周或拐角控点上,按 住鼠标左键拖曳调节图片大小,如图1-46所示。还 可以根据放置效果旋转图片,将鼠标指针移至顶端旋 转控点上,按住鼠标左键进行旋转,如图 1-47 所示。

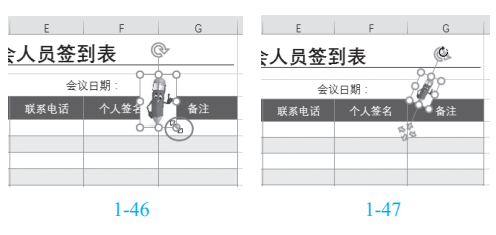

⑤ 所有调节完毕后,将鼠标指针指向图片上 (注意不要指向四周控点上),按住鼠标左键不放,将 图片移到合适位置,如图 1-48 所示。

|   | А   | В  | С  | D   | E    | F    | G  |
|---|-----|----|----|-----|------|------|----|
|   |     |    | 슻  | 议与会 | 人员签  | 到表   | R  |
| 1 |     |    |    |     |      |      |    |
| 2 | 会议名 | 称: |    |     | 슾니   | 2日期: |    |
| 3 | 序号  | 姓名 | 单位 | 职务  | 联系电话 | 个人签名 | 备注 |
| 4 |     |    |    |     |      |      |    |
| 5 |     |    |    |     |      |      |    |
| 6 |     |    |    |     |      |      |    |
| 7 |     |    |    |     |      |      |    |
|   |     |    |    | जि  | 1 40 |      |    |

图 1-48

1.3.3 隔行底纹的美化效果

在前面我们学习了连续单元格的底纹设置,本例中将使用隔行底纹的美化效果。

① 先为表格包含列标识在内的区域添加边框线, 然后按 Ctrl 键,依次选中需要设置底纹的单元格区 域,如图 1-49 所示。

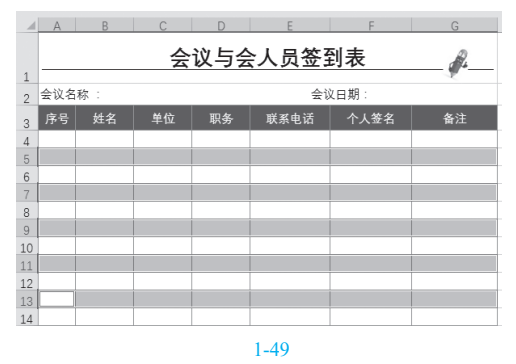

2 在"开始"选项卡的"字体"组中单击"填充颜色"下拉按钮,在弹出的下拉列表中选择灰色(见图 1-50),即可为选中的单元格设置纯色填充的底纹效果。光标指向时可即时预览,单击即可应用。

| 文件 开始 插入                              | 、 页面布局            | 公式 数据              | 审阅 视图                     | 国 帮助     | ♀ 操作说明搜索            | Ē.             |
|---------------------------------------|-------------------|--------------------|---------------------------|----------|---------------------|----------------|
| ● み 等线<br>● ・ B I                     | + 11<br><u> </u>  |                    | き<br>□ • □ •              | · · ·    | □ 条件格式 · ⑦ 条用表格格式 · | 翻插入 ▼<br>評删除 ▼ |
| · · · · · · · · · · · · · · · · · · · | <u>● - A - </u> × | ·- <u>€≣ ≫</u> ≣ ∛ | <b>?</b> ≁ <sup>€.0</sup> | 88 Ę     | 》单元格样式 -            | 闘 格式 -         |
| 剪贴板 🕟                                 | 主题颜色              | 20                 | t 15 🕅                    | 字 15     | 样式                  | 单元格            |
| A13 • :                               |                   |                    |                           |          |                     |                |
| A B                                   |                   | N                  | E                         | F        | G                   | Н              |
|                                       |                   | 友色 个性色             | 3、淡色 40% 🚽                | F        |                     |                |
|                                       | 标准色               |                    | ~~~,7                     | <b>R</b> |                     |                |
| 1                                     |                   |                    | 6 \\ m#                   |          | -E                  |                |
| 2 会议名称:                               | 无填充(N)            |                    | 会议日期                      | 1:       |                     |                |
| 3 序号 姓名                               | ● 其他颜色(N          | 1) 关闭              | 《电话 个                     | `人签名     | 备注                  |                |
| 4                                     |                   |                    |                           |          |                     |                |
| 5                                     |                   |                    |                           |          |                     |                |
| 6                                     |                   |                    |                           |          |                     |                |
| 7                                     |                   |                    |                           |          |                     |                |
| 8                                     |                   |                    |                           |          |                     |                |
| 9                                     |                   |                    |                           |          |                     |                |
| 10                                    |                   |                    |                           |          |                     |                |
| 11                                    |                   |                    |                           |          |                     |                |

#### 图 1-50

# 1.4 办公用品领用管理表

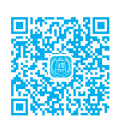

办公用品领用管理表是日常办公中的常用表格,它可以便于我们对各部门办公用品领用情况 进行系统地管理,也为下期办公用品采购提供了参考依据。

下面以如图 1-51 所示的范例来介绍此类表格的创建方法。

|    | A       | В   | С      | D    | E   | F     | G    | н   | 1    |
|----|---------|-----|--------|------|-----|-------|------|-----|------|
| 1  |         |     | 4月1    | 分办公月 | 用品领 | 间管理   | 瞿表   |     |      |
| 2  | 领用日期    | 部门  | 领用物品   | 物品性质 | 数量  | 期限(天) | 库存数量 | 领取人 | 是否到期 |
| 3  | 20/4/1  | 市场部 | 幻彩复印墨盒 | 易耗品  | 2   |       | 4    | 徐文停 |      |
| 4  | 20/4/4  | 行政部 | 牛皮文件袋  | 易耗品  | 4   |       | 10   | 胡丽丽 |      |
| 5  | 20/4/4  | 市场部 | 手电筒    | 耐用品  | 1   | 5     | 2    | 潘鹏  | 到期   |
| 6  | 20/4/8  | 市场部 | 工程卷尺   | 耐用品  | 3   | 5     | 4    | 潘鹏  | 到期   |
| 7  | 20/4/8  | 客服部 | 耳机     | 易耗品  | 4   |       | 10   | 孙婷  |      |
| 8  | 20/4/11 | 市场部 | 工业强力风扇 | 耐用品  | 2   | 30    | 1    | 徐春宇 | 到期   |
| 9  | 20/4/12 | 人资部 | 计算器    | 易耗品  | 4   |       | 4    | 桂湄  |      |
| 10 | 20/4/12 | 人资部 | 插座     | 易耗品  | 2   |       | 5    | 桂湄  |      |
| 11 | 20/4/15 | 行政部 | 海绵胶    | 易耗品  | 2   |       | 10   | 胡丽丽 |      |
| 12 | 20/4/19 | 行政部 | 人字梯    | 耐用品  | 1   | 7     | 1    | 胡丽丽 | 到期   |
| 13 | 20/4/19 | 行政部 | 大订书机   | 耐用品  | 1   | 5     | 2    | 胡丽丽 | 到期   |
| 14 | 20/4/20 | 人资部 | 可折叠文件夹 | 易耗品  | 5   |       | 12   | 桂湄  |      |
| 15 |         |     |        |      |     |       |      |     |      |
| 16 |         |     |        |      |     |       |      |     |      |
|    |         |     |        |      |     |       |      |     |      |

图 1-51

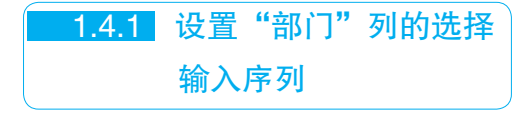

"部门"列的数据只有公司所包含的几个 部门,因此为了让数据的输入更加规范和方 便,可以通过数据验证功能来设置选择输入 序列。

 办公用品领用管理表属于数据明细表,此类 表格重在把表格应包含的项目规划好,数据应按条目 逐一记录,以方便后期的统计运算等。图 1-52 为输 入的表格标题与列标识。

| A    | В    | С              | D        | E                           | F                                | G                                         | н                                               | 1                                                                                                    |
|------|------|----------------|----------|-----------------------------|----------------------------------|-------------------------------------------|-------------------------------------------------|----------------------------------------------------------------------------------------------------|
|      |      | 4月1            | 分办公月     | 目品窃                         | 间管理                              | 瞿表                                        |                                                 |                                                                                                    |
| 领用日期 | 部门   | 领用物品           | 物品性质     | 数量                          | 期限(天)                            | 库存数量                                      | 領取人                                             | 是否到期                                                                                                    |
|      |      |                |          |                             |                                  |                                           |                                                 |                                                                                                    |
|      |      |                |          |                             |                                  |                                           |                                                 |                                                                                                    |
|      |      |                |          |                             |                                  |                                           |                                                 |                                                                                                    |
|      |      |                |          |                             |                                  |                                           |                                                 |                                                                                                    |
|      |      |                |          |                             |                                  |                                           |                                                 |                                                                                                    |
|      |      |                |          |                             |                                  |                                           |                                                 |                                                                                                    |
|      |      |                |          |                             |                                  |                                           |                                                 |                                                                                                    |
|      | 页用日期 | A D<br>変用日期 部门 | 4 0 4月 f | 4月份办公月<br>5月日期 部门 领用物品 物品性质 | 4月份办公用品领<br>原用日期 部门 领用物品 物品性质 数量 | 4月份办公用品领用管理<br>5月日期 部门 领用物品 物品性质 数量 期限(天) | 4月份办公用品领用管理表<br>5月日期 部口 領用物品 物品性质 数量 期限(天) 库存数量 | 4月份办公用品领用管理表     「     4月份办公用品领用管理表     5     5     5     5     5     5     5     5     5     5     5     5     5     5     5     5     5     5     5     5     5     5     5     5     5     5     5     5     5     5     5     5     5     5     5     5     5     5     5     5     5     5     5     5     5     5     5     5     5     5     5     5     5     5     5     5     5     5     5     5     5     5     5     5     5     5     5     5     5     5     5     5     5     5     5     5     5     5     5     5     5     5     5     5     5     5     5     5     5     5     5     5     5     5     5     5     5     5     5     5     5     5     5     5     5     5     5     5     5     5     5     5     5     5     5     5     5     5     5     5     5     5     5     5     5     5     5     5     5     5     5     5     5     5     5     5     5     5     5     5     5     5     5     5     5     5     5     5     5     5     5     5     5     5     5     5     5     5     5     5     5     5     5     5     5     5     5     5     5     5     5     5     5     5     5     5     5     5     5     5     5     5     5     5     5     5     5     5     5     5     5     5     5     5     5     5     5     5     5     5     5     5     5     5     5     5     5     5     5     5     5     5     5     5     5     5     5     5     5     5     5     5     5     5     5     5     5     5     5     5     5     5     5     5     5     5     5     5     5     5     5     5     5     5     5     5     5     5     5     5     5     5     5     5     5     5     5     5     5     5     5     5     5     5     5     5     5     5     5     5     5     5     5     5     5     5     5     5     5     5     5     5     5     5     5     5     5     5     5     5     5     5     5     5     5     5     5     5     5     5     5     5     5     5     5     5     5     5     5     5     5     5     5     5     5     5     5     5     5     5     5     5     5     5     5     5     5     5     5     5     5     5     5     5 |

#### 图 1-52

② 选中"部门"列的单元格区域,在"数据"
 选项卡的"数据工具"组中单击"数据验证"下拉按
 钮(见图 1-53),打开"数据验证"对话框。

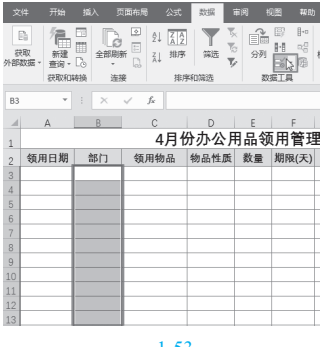

6 单击"允许"下拉按钮,在下拉列表中选择 "序列"选项(见图 1-54),然后在"来源"设置框 中输入各个可选择的部门,注意中间使用半角逗号隔 开,如图 1-55 所示。

| 数据验证                                                       |                                                                                  |         |         |      | ?  | × |
|------------------------------------------------------------|----------------------------------------------------------------------------------|---------|---------|------|----|---|
| 设置                                                         | 输入信息                                                                             | 出错警告    | 输入法模式   |      |    |   |
| 验证条件                                                       | ŧ                                                                                |         |         |      |    |   |
| 允许 任 任整小京日 时文自定<br>日 日 1 日 1 日 1 日 1 日 1 日 1 日 1 日 1 日 1 日 | ):<br>[]<br>[]<br>[]<br>[]<br>[]<br>[]<br>[]<br>[]<br>[]<br>[]<br>[]<br>[]<br>[] |         | 略空值(B)  |      |    |   |
| <ul> <li>対有[</li> </ul>                                    | 司样设置的所                                                                           | (有其他单元) | 咯应用这些更改 | 文(P) |    |   |
| 全部清時                                                       | t(C)                                                                             |         | 8       | 皖    | 取湯 | Ц |

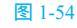

| 数据验证           |              |         |                 |      | ? | × |
|----------------|--------------|---------|-----------------|------|---|---|
| 设置             | 输入信息         | 出错警告    | 輸入法模式           |      |   |   |
| 验证条件           | -            |         |                 |      |   |   |
| 允许( <u>A</u>   | ):           |         |                 |      |   |   |
| 序列             |              | ~ 🗹 忽日  | 略空值( <u>B</u> ) |      |   |   |
| 数据(D           | ):           |         | 共下拉箭头([)        |      |   |   |
| 介于             |              | $\sim$  |                 |      |   |   |
| 来源( <u>S</u> ) | :            |         |                 |      |   |   |
| 市场部            | 8,行政部,客服     | 部,人资部,则 | 榜部              | Ť    |   |   |
|                | 同样设置的所       | 有其他单元   | 格应用这些更可         | 文(P) |   |   |
| 全部清除           | ( <u>C</u> ) |         | đi              | 腚    | 取 | 淌 |

#### 图 1-55

④ 单击"确定"按钮完成设置返回工作表中, 选中"部门"列任意单元格,右侧都会出现下拉按 钮,单击后即可从下拉列表中选择输入部门,如 图 1-56 所示。

|    | A    | В         | С    | D    |
|----|------|-----------|------|------|
| 1  |      |           | 4月1  | 分办公月 |
| 2  | 领用日期 | 部门        | 领用物品 | 物品性质 |
| 3  |      |           | -    |      |
| 4  |      | 市场部       |      |      |
| 5  |      | 行以<br>容服部 |      |      |
| 6  |      | 人资部       |      |      |
| 7  |      | 则劳即       |      |      |
| 8  |      |           |      |      |
| 9  |      |           |      |      |
| 10 |      |           |      |      |
|    |      |           |      |      |

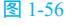

# 1.4.2 输入统一格式的日期

如果要实现在单元格中输入日期数据, 需要以Excel可以识别的格式来输入,如输入"20-1-2",按Enter键,其默认显示结果为 "2020-1-2";输入"20年1月2日",按Enter 键,其默认显示结果为"2020年1月2日"; 输入"1-2"或"1/2",按Enter键,其默认显 示结果为"1月2日"。因此,除了这些默认的 日期显示效果之外,如果想让日期数据显示为 其他的状态,则可以首先以Excel可以识别的 最简易的形式输入日期,然后通过设置单元格 的格式来让其一次性显示为所需要的格式。

 ① 选中 B2:B11 单元格区域,在"开始"选项卡的"数字"组中单击对话框启动器按钮(见图 1-57), 打开"设置单元格格式"对话框。

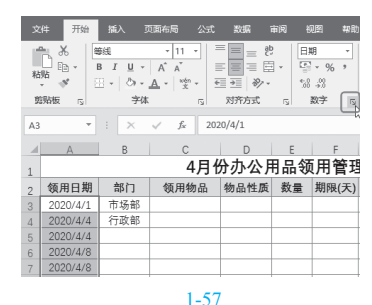

② 在"分类"列表框中选择"日期"选项,然后在"类型"栏中,按住鼠标左键拖曳滚动条,选择日期的类型,如单击选中"12-3-14"类型,如图 1-58 所示。

| 数字                                                                        | 对齐             | 字体                                                                                                 | 边框                                                                                                    | 填充                      | 保护           |       |        |        |     |
|---------------------------------------------------------------------------|----------------|----------------------------------------------------------------------------------------------------|----------------------------------------------------------------------------------------------------|-------------------------|--------------|-------|--------|--------|-----|
| 分类(C):                                                                    |                |                                                                                                    |                                                                                                    |                         |              |       |        |        |     |
| 常规<br>教術<br>一<br>一<br>一<br>一<br>一<br>一<br>一<br>一<br>一<br>一<br>一<br>一<br>一 |                | へ示<br>11<br>実理<br>周辺<br>20<br>20<br>20<br>20<br>20<br>20<br>20<br>20<br>20<br>20<br>20<br>20<br>20 | 例<br>3-7-1<br>(①):<br>12-3-14<br>12-3-14 1:<br>12-3-14 1: | 30 PM<br>:30<br>地区)(L): |              |       |        |        |     |
| 日期格式は<br>设置的更引                                                            | 将日期和时<br>女。不带星 | ()系列数值<br>号的格式不                                                                                    | i显示为日期<br>受操作系统                                                                                                    | 殖,以星句<br>設置的影响          | (*)开头的日<br>」 | 期格式响应 | 操作系统特定 | 的区域日期核 | (DB |

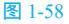

| A      | В                                                                  | С                                                                                                    | D                                                                                                    | Е                                                                                                    | F                                                                                                    | G                                                                                                    |
|--------|--------------------------------------------------------------------|----------------------------------------------------------------------------------------------------|----------------------------------------------------------------------------------------------------|----------------------------------------------------------------------------------------------------|----------------------------------------------------------------------------------------------------|----------------------------------------------------------------------------------------------------|
|        |                                                                    | 4月1                                                                                                    | 分办公月                                                                                                    | 月品领                                                                                                    | 间管理                                                                                                    | <b>瞿表</b>                                                                                                    |
| 领用日期   | 部门                                                                 | 领用物品                                                                                                    | 物品性质                                                                                                    | 数量                                                                                                    | 期限(天)                                                                                                    | 库存数量                                                                                                    |
| 20/4/1 | 市场部                                                                |                                                                                                    |                                                                                                    |                                                                                                    |                                                                                                    |                                                                                                    |
| 20/4/4 | 行政部                                                                |                                                                                                    |                                                                                                    |                                                                                                    |                                                                                                    |                                                                                                    |
| 20/4/4 |                                                                    |                                                                                                    |                                                                                                    |                                                                                                    |                                                                                                    |                                                                                                    |
| 20/4/8 |                                                                    |                                                                                                    |                                                                                                    |                                                                                                    |                                                                                                    |                                                                                                    |
| 20/4/8 |                                                                    |                                                                                                    |                                                                                                    |                                                                                                    |                                                                                                    |                                                                                                    |
|        | A<br><b>领用日期</b><br>20/4/1<br>20/4/4<br>20/4/8<br>20/4/8<br>20/4/8 | A         B             部门           20/4/1         市场部         20/4/4         行政部           20/4/4         7政部         20/4/4         20/4/4           20/4/8         20/4/8         20/4/8         20/4/8 | A         B         C           4月1         4月1         4月1           30月1         市场部         20/4/4         7政部           20/4/4         7政部         20/4/4         20/4/4           20/4/4         20/4/4         20/4/8         20/4/4 | A         B         C         D           4月份办公月         4月份办公月         4月份办公月           20/4/1         市场部         4日         4日           20/4/4 | A         B         C         D         E           4月份办公用品領         4月份办公用品領         4月份办公         4日湯         数量           20/4/1         市场部         参部         20/4/4         4         4           20/4/4         -         -         -         4         2           20/4/4         -         -         -         -         -         -         -         -         -         -         -         -         -         -         -         -         -         -         -         -         -         -         -         -         -         -         -         -         -         -         -         -         -         -         -         -         -         -         -         -         -         -         -         -         -         -         -         -         -         -         -         -         -         -         -         -         -         -         -         -         -         -         -         -         -         -         -         -         -         -         -         -         -         -         -         -         -         - | A         B         C         D         E         F           4月份办公用品领用管理<br>領用日期           20/4/1         奇场部         物品性质         数量         期限(天)           20/4/4         行政部               20/4/4         行政部                20/4/4                  20/4/4 |

#### 图 1-59

④ 完成表格设置后即可按实际领用情况录入基本数据,如图 1-60 所示。

| - 1 | A       | В   | С      | D    | E   | F     | G    | Н   |
|-----|---------|-----|--------|------|-----|-------|------|-----|
| 1   |         |     | 4月化    | 分办公月 | 月品领 | 间管理   | 211表 |     |
| 2   | 领用日期    | 部门  | 领用物品   | 物品性质 | 数量  | 期限(天) | 库存数量 | 领取人 |
| 3   | 20/4/1  | 市场部 | 幻彩复印墨盒 | 易耗品  | 2   |       | 4    | 徐文停 |
| 4   | 20/4/4  | 行政部 | 牛皮文件袋  | 易耗品  | 4   |       | 10   | 胡丽丽 |
| 5   | 20/4/4  | 市场部 | 手电筒    | 耐用品  | 1   | 5     | 2    | 潘鹏  |
| 6   | 20/4/8  | 市场部 | 工程卷尺   | 耐用品  | 3   | 5     | 4    | 潘鹏  |
| 7   | 20/4/8  | 客服部 | 耳机     | 易耗品  | 4   |       | 10   | 孙婷  |
| 8   | 20/4/11 | 市场部 | 工业强力风扇 | 耐用品  | 2   | 30    | 1    | 徐春宇 |
| 9   | 20/4/12 | 人资部 | 计算器    | 易耗品  | 4   |       | 4    | 桂湄  |
| 10  | 20/4/12 | 人资部 | 插座     | 易耗品  | 2   |       | 5    | 桂湄  |
| 11  | 20/4/15 | 行政部 | 海绵胶    | 易耗品  | 2   |       | 10   | 胡丽丽 |
| 12  | 20/4/19 | 行政部 | 人字梯    | 耐用品  | 1   | 7     | 1    | 胡丽丽 |
| 13  | 20/4/19 | 行政部 | 大订书机   | 耐用品  | 1   | 5     | 2    | 胡丽丽 |
| 14  | 20/4/20 | 人资部 | 可折叠文件夹 | 易耗品  | 5   |       | 12   | 桂湄  |

图 1-60

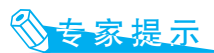

也可以先设置单元格格式后再输入日 期,在设置后,输入的日期会自动显示为所 设置的格式。

# 1.4.3 判断耐用品是否到期未还

在领用的办公用品中,很多物品是非易耗物品,这类物品使用后需要归还,为了能更加 便捷地判断这些物品是否到期未还,可以使用 IF 函数配合 TODAY 函数来建立一个公式,从 而实现自动判断(注意,公式能在判断时自动 排除易耗品)。

1 选中 I3 单元格,在编辑栏中输入公式:

=IF(F3="","",IF(TODAY()-A3>F3," 到期 ",""))

按 Enter 键,即可根据领用日期、期限(天)两 例判断出第一条领用记录中的物品是否到期(如果是 易耗品返回空白),如图 1-61 所示。

2 选中 13 单元格,将鼠标指针放在该区域的右下角,光标会变成十字形状,按住鼠标左键不放,向下拖曳填充公式,如图 1-62 所示。

| 13 | *      | : × | √ <i>f</i> <sub>k</sub> =IF | [F3="","",IF[ | TODAY()- | A3>F3,"到J | 明","")) |     |      |
|----|--------|-----|-----------------------------|---------------|----------|-----------|---------|-----|------|
|    | A      | В   | С                           | D             | E        | F         | G       | н   | 1    |
| 1  |        |     | 4月1                         | 分办公月          | 月品领      | 间管理       | ₹表      |     |      |
| 2  | 领用日期   | 部门  | 领用物品                        | 物品性质          | 数量       | 期限(天)     | 库存数量    | 领取人 | 是否到期 |
| 3  | 20/4/1 | 市场部 | 幻彩复印墨盒                      | 易耗品           | 2        |           | 4       | 徐文停 |      |
| 4  | 20/4/4 | 行政部 | 牛皮文件袋                       | 易耗品           | 4        |           | 10      | 朝丽丽 |      |
| 5  | 20/4/4 | 市场部 | 手电筒                         | 耐用品           | 1        | 5         | 2       | 潘鹏  |      |
| 6  | 20/4/8 | 市场部 | 工程卷尺                        | 耐用品           | 3        | 5         | 4       | 潘鹏  |      |
| 7  | 20/4/8 | 客服部 | 耳机                          | 易耗品           | 4        |           | 10      | 孙婷  |      |

#### 图 1-61

| 。<br>【表 | Н     | 1    |
|---------|-------|------|
| 库存数量    | 领取人   | 是否到期 |
| 4       | 徐文停   |      |
| 10      | 胡丽丽   |      |
| 2       | 潘鹏    |      |
| 4       | 潘鹏    |      |
| 10      | 孙婷    |      |
| 1       | 徐春宇   |      |
| 4       | 桂湄    |      |
| 5       | 桂湄    |      |
| 10      | 朝丽丽   |      |
| 1       | 胡丽丽   |      |
| 2       | 胡丽丽   |      |
| 12      | 桂湄    |      |
|         | 图 1-6 | 52   |

③ 到达最后一条记录时释放鼠标,快速得出其他记录的判断结果,如图 1-63 所示。

| 4 | A       | 8   | C      | 0    | E   | F     | G    | Н   |      |
|---|---------|-----|--------|------|-----|-------|------|-----|------|
|   |         |     | 4月1    | 分办公月 | 目品领 | 〔用管理  | 11表  |     |      |
|   | 领用日期    | 部门  | 领用物品   | 物品性质 | 数量  | 期限(天) | 库存数量 | 领取人 | 是否到期 |
| I | 20/4/1  | 市场部 | 幻彩复印墨盒 | 易耗品  | 2   |       | 4    | 徐文停 | ſ    |
| I | 20/4/4  | 行政部 | 牛皮文件袋  | 易耗品  | 4   |       | 10   | 胡丽丽 |      |
| I | 20/4/4  | 市场部 | 手电筒    | 耐用品  | 1   | 5     | 2    | 潘鹏  | 到期   |
| I | 20/4/8  | 市场部 | 工程卷尺   | 耐用品  | 3   | 5     | 4    | 潘鹏  | 到期   |
| I | 20/4/8  | 客服部 | 耳机     | 易耗品  | 4   |       | 10   | 孙婷  |      |
| I | 20/4/11 | 市场部 | 工业强力风扇 | 耐用品  | 2   | 30    | 1    | 徐春宇 | 到期   |
| I | 20/4/12 | 人资部 | 计算器    | 易耗品  | 4   |       | 4    | 桂湄  |      |
| I | 20/4/12 | 人资部 | 插座     | 易耗品  | 2   |       | 5    | 桂湄  |      |
| I | 20/4/15 | 行政部 | 海绵胶    | 易耗品  | 2   |       | 10   | 胡丽丽 |      |
| I | 20/4/19 | 行政部 | 人字様    | 耐用品  | 1   | 7     | 1    | 胡丽丽 | 到期   |
| l | 20/4/19 | 行政部 | 大订书机   | 耐用品  | 1   | 5     | 2    | 胡丽丽 | 到期   |
| I | 20/4/20 | 人资部 | 可折叠文件夹 | 易耗品  | 5   |       | 12   | 桂湄  |      |
| 1 |         |     |        |      |     |       |      |     | 間    |

图 1-63

专家提示

IF 函数是 Excel 中最常用的函数之一, 它根据指定的条件来判断其"真"(TRUE) "假"(FALSE),从而返回其相对应的内容。

=IF(F3="","",IF(TODAY()-A3>F3," 到期 ","")) 公式解析如下:

这个公式用了两层嵌套,首先看第一 层,即判断 F3 单元格是否为空,为空表示 是易耗品,所以返回空,即不进行是否到期 的判断。

如果 F3 单元格不为空,则进入 IF 的第 二层判断,即判断当前日期减去领用日期获 取的天数是否大于 F3 单元格中的期限,如 果是,则返回"到期",否则返回空。

TODAY()函数用于返回当前日期,它 不包含任何参数。

### 知识扩展

在 Excel 中建立一个公式后一般都需要依据此公式完成批量计算。此时可以利用填充的办 法来快速获取其他同类公式。

在建立一个公式后,一般我们都是通过定位光标到包含公式的单元格的右下角,拖曳出现的黑色十字形进行填充。也可以选中包含公式在内的单元格(见图 1-64),按 Ctrl+D 组合键填充公式。

| D2 |     | : × | $\sqrt{-f_X}$ | =SUM(B2 | :C2) |
|----|-----|-----|---------------|---------|------|
|    | A   | В   | С             | D       | E    |
| 1  | 姓名  | 语文  | 数学            | 总成绩     |      |
| 2  | 重晓迪 | 95  | 96            | 191     |      |
| 3  | 张振梅 | 85  | 87            |         |      |
| 4  | 张俊  | 89  | 90            |         |      |
| 5  | 桂萍  | 78  | 89            |         |      |
| 6  | 古晨  | 85  | 88            |         |      |
| 7  | 王先仁 | 89  | 90            |         |      |
| 8  | 章华  | 98  | 91            |         |      |
| 9  | 潘美玲 | 96  | 94            |         |      |
| 10 | 程菊  | 80  | 87            |         |      |
| 11 | 李汪洋 | 74  | 78            |         |      |
|    |     |     |               |         |      |

图 1-64

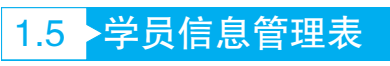

学员信息管理表经常用于各种培训教育机构,它可以便于我们对每位学员信息情况进行系统 地管理,也便于我们很好地了解学员的费用是否到期。

下面以如图 1-65 所示的范例来介绍此类表格的创建方法。

|    | A    | B   | C          | D           | E                    | F                 | G          | H    |
|----|------|-----|------------|-------------|----------------------|-------------------|------------|------|
| 1  |      |     | Ę          | 2 员 信       | 言息                   | 管 理 表             |            |      |
| 2  | 学员姓名 | 性别  | 所在班级       | 交费周期        | 金额                   | 最近续费日期            | 到期日期       | 提醒续费 |
| 3  | 陈伟   | 男   | 初级A班       | 年交          | 5760                 | 2020/1/22         | 2021/1/22  |      |
| 4  | 慕玲玲  | 女   | 初级B班       | 半年交         | 2800                 | 2020/7/22         | 2021/1/22  |      |
| 5  | 张家梁  | 男   | 高级A班       | 半年交         | 3600                 | 2020/8/2          | 2021/2/2   |      |
| 6  | 陆婷婷  | 女   | 高级A班       | 半年交         | 3601                 | 2020/1/10         | 2020/7/10  | 到期   |
| 7  | 唐橑   | 女   | 中级B班       | 年交          | 6240                 | 2019/11/10        | 2020/11/10 |      |
| 8  | 王亚磊  | 男   | 高级B班       | 年交          | 7200                 | 2019/8/5          | 2020/8/5   | 到期   |
| 9  | 徐文停  | 女   | 中级A班       | 年交          | 6240                 | 2020/2/26         | 2021/2/26  |      |
| 10 | 苏秦   | 女   | 高级A班       | 年交          | 7200                 | 2019/9/7          | 2020/9/7   |      |
| 11 | 潘鹏   | 男   | 初级A班       | 年交          | 5760                 | 2019/9/6          | 2020/9/6   | 提醒   |
| 12 | 马云飞  | 男   | 高级B班       | 年交          | 7200                 | 2019/12/29        | 2020/12/29 |      |
| 13 | 孙婷   | 女   | 高级A班       | 年交          | 7200                 | 2019/6/30         | 2020/6/30  | 到期   |
| 14 | 徐春宇  | 女   | 初级A班       | 年交          | 5760                 | 2019/7/11         | 2020/7/11  | 到期   |
| 15 | 桂湄   | 女   | 高级B班       | 年交          | 7200                 | 2019/9/5          | 2020/9/5   | 提醒   |
| 16 | 胡丽丽  | 女   | 高级A班       | 半年交         | 7200                 | 2019/10/2         | 2020/4/2   | 到期   |
| 17 | 张丽君  | 女   | 高级A班       | 半年交         | 7200                 | 2019/9/3          | 2020/3/3   | 到期   |
| 18 | 苏瑾   | 女   | 初级A班       | 半年交         | 5760                 | 2020/6/6          | 2020/12/6  |      |
| 19 | 龙富春  | 男   | 初级A班       | 半年交         | 5760                 | 2019/7/5          | 2020/1/5   | 到期   |
| 20 | 李思   | 女   | 高级B班       | 半年交         | 7200                 | 2019/8/6          | 2020/2/6   | 到期   |
| 21 | 陈欧   | 男   | 初级B班       | 年交          | 5760                 | 2019/10/17        | 2020/10/17 |      |
| 22 | 李多多  | 女   | 高级A班       | 半年交         | 7200                 | 2019/10/28        | 2020/4/28  | 到期   |
| 23 | 张毅君  | 男   | 初级B班       | 年交          | 5760                 | 2019/9/19         | 2020/9/19  |      |
| 24 | 胡娇娇  | 女   | 高级A班       | 年交          | 7200                 | 2019/9/10         | 2020/9/10  | 1    |
|    | 1.   | 5.1 | <b>—</b> 话 | ₹<br>】<br>】 | ₹ 1-6:<br><b>"\\</b> | ₅<br><b>E别"</b> ∃ | 列的         | 选择   |
|    |      |     | 斩          | ì入J         | 亨歹                   | IJ                |            |      |

"性别"列的数据包含"男"和"女",为

规划和方便数据录入,可以通过数据验证功能 来设置选择输入序列。

• 学员信息管理表属于数据明细表,设计此类表格重点在于把表格应包含的项目规划好,数据应按
 条目逐一记录,以方便后期的统计运算等。如图 1-66
 所示为输入的表格标题与列标识。

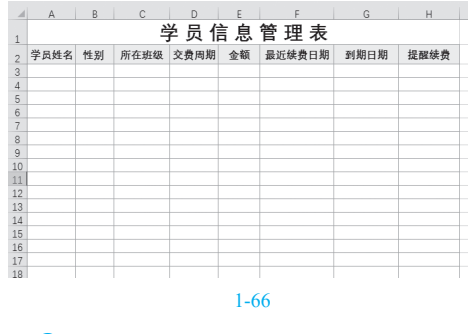

②选中"性别"列,在"数据"选项卡的"数据工具"组中单击"数据验证"下拉按钮,在弹出的

| [[<br>全部       |       | <b>和连接</b><br>1<br>11注接 | 2↓ <u>X 7</u><br><sub>X↓</sub> 排序 | ▼<br>、<br>「<br>「<br>、<br>、<br>、<br>、<br>、<br>、<br>、<br>、<br>、<br>、<br>、<br>、<br>、 | 除<br>新应用<br><b>及</b> | ◆ F ト・<br>分列<br>→ 例                   | 模拟分析 预测<br>工作表 |
|----------------|-------|-------------------------|-----------------------------------|-----------------------------------------------------------------------------------|----------------------|---------------------------------------|----------------|
|                | 查询和连接 | ž                       | 38                                | 序和筛选                                                                              |                      | 数4 15、数据输                             | 证(2) 、         |
| D2             |       |                         | X J E                             | 1                                                                                 |                      | 图 國祥九                                 | 2020E          |
| DO             |       |                         | , v jx                            |                                                                                   |                      | · · · · · · · · · · · · · · · · · · · | 证标识圈(B)        |
| 4              | A     | В                       | С                                 | D                                                                                 | E                    | F                                     | G              |
| 1              |       |                         | 2<br>1                            | 長 信                                                                               | 言息                   | 管 理 表                                 |                |
| 2              | 学员姓名  | 性别                      | 所在班级                              | 交费周期                                                                              | 金額                   | 最近续费日期                                | 到期日期           |
| 3              |       |                         | 1                                 |                                                                                   |                      |                                       |                |
| 4              |       |                         |                                   |                                                                                   |                      |                                       |                |
| 5              |       |                         |                                   |                                                                                   |                      |                                       |                |
| 6              |       |                         |                                   |                                                                                   |                      |                                       |                |
| 7              |       |                         |                                   |                                                                                   |                      |                                       |                |
| 8              |       |                         |                                   |                                                                                   |                      |                                       |                |
| 9              |       |                         |                                   |                                                                                   |                      |                                       |                |
|                |       |                         |                                   |                                                                                   |                      |                                       |                |
| 11             |       |                         |                                   |                                                                                   |                      |                                       |                |
| 10<br>11<br>12 |       |                         |                                   |                                                                                   |                      |                                       |                |

下拉菜单中选择"数据验证"命令,如图 1-67 所示。

❸打开"数据验证"对话框,选择"设置"选项 卡,在"允许"下拉列表框中选择"序列"选项(见 图 1-68),然后在"来源"文本框中输入"男,女"(注 意,中间使用半角逗号隔开),如图 1-69 所示。

| 擂脸证                                                              |                                            |       |        |      | ?  | × |
|------------------------------------------------------------------|--------------------------------------------|-------|--------|------|----|---|
| 设置                                                               | 输入信息                                       | 出错警告  | 输入法模式  |      |    |   |
| 紅子山市<br>一年<br>一年<br>一年<br>一年<br>一年<br>一年<br>一年<br>一年<br>一年<br>一年 | :<br>]:<br>]<br>[<br>]<br>[<br>]<br>[<br>] | 2 23  | 略空值(B) |      |    |   |
| ] 对有[                                                            | 同样设置的所                                     | 有其他单元 | 格应用这些更 | 改(P) |    |   |
| 全部清除                                                             | t( <u>C</u> )                              |       |        | 确定   | 取消 | í |
|                                                                  |                                            | 图     | 1-68   |      |    |   |

④ 单击"确定"按钮,回到工作表中,选中 "性别"列中任一单元格,其右侧都会出现下拉按钮, 单击该按钮即可从弹出的下拉列表中选择输入性别, 如图 1-70 所示。

| 据验证     |                    |               |                 |          | ?  | × |
|---------|--------------------|---------------|-----------------|----------|----|---|
| 设置      | 输入信息               | 出错警告          | 输入法模式           |          |    |   |
| 金证条件    | ŧ                  |               |                 |          |    |   |
| 允许(A    | y:                 |               |                 |          |    |   |
| 序列      |                    | ~ 🗹 🖉         | 略空值( <u>B</u> ) |          |    |   |
|         | ):                 | <br>          | 共下拉筋头(!)        |          |    |   |
| 介于      |                    | $\sim$        |                 |          |    |   |
| 来源(S    | j):                |               |                 |          |    |   |
| 男,女     |                    |               | 3               | <b>1</b> |    |   |
|         |                    |               |                 |          |    |   |
|         |                    |               |                 |          |    |   |
| 対有      | 同样没置的间             | (右其仲单元)       | 格应用这些面词         | (P)      |    |   |
| 1 21-64 | 1+01++ 04_AAAA 507 | 19457010-4-70 | 14/12/12/2016   |          |    |   |
| ≥*部:清粉  | e(C)               |               | AS              | 皖        | EV | 活 |
|         |                    |               |                 |          |    |   |

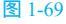

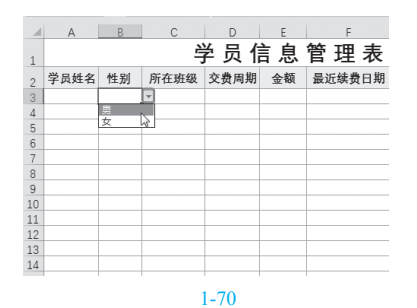

5 完成表格设置后即可按实际情况录入数据条

目,如图1-71所示。

|    | A    | В  | С    | D     | E    | F          | G    | н    |
|----|------|----|------|-------|------|------------|------|------|
| 1  |      |    | 2    | 学 员 佰 | 言息   | 管 理 表      |      |      |
| 2  | 学员姓名 | 性别 | 所在班级 | 交费周期  | 金額   | 最近续费日期     | 到期日期 | 提醒续费 |
| 3  | 陈伟   | 男  | 初級A班 | 年交    | 5760 | 2020/1/22  |      |      |
| 4  | 葛玲玲  | 女  | 初級B班 | 半年交   | 2800 | 2020/7/22  |      |      |
| 5  | 张家梁  | 男  | 高级A班 | 半年交   | 3600 | 2020/8/2   |      |      |
| 6  | 陆婷婷  | 女  | 高级A班 | 半年交   | 3601 | 2020/1/10  |      |      |
| 7  | 唐毰   | 女  | 中级B班 | 年交    | 6240 | 2019/11/10 |      |      |
| 8  | 王亚磊  | 男  | 高級B班 | 年交    | 7200 | 2019/8/5   |      |      |
| 9  | 徐文停  | 女  | 中級A班 | 年交    | 6240 | 2020/2/26  |      |      |
| 10 | 苏秦   | 女  | 高級A班 | 年交    | 7200 | 2019/9/7   |      |      |
| 11 | 潘鹏   | 男  | 初級A班 | 年交    | 5760 | 2019/9/6   |      |      |
| 12 | 马云飞  | 男  | 高级B班 | 年交    | 7200 | 2019/12/29 |      |      |
| 13 | 孙婷   | 女  | 高级A班 | 年交    | 7200 | 2019/6/30  |      |      |
| 14 | 徐春宇  | 女  | 初级A班 | 年交    | 5760 | 2019/7/11  |      |      |
| 15 | 桂湄   | 女  | 高級B班 | 年交    | 7200 | 2019/9/5   |      |      |
| 16 | 胡丽丽  | 女  | 高級A班 | 半年交   | 7200 | 2019/10/2  |      |      |
| 17 | 张丽君  | 女  | 高級A班 | 半年交   | 7200 | 2019/9/3   |      |      |
| 18 | 苏瑾   | 女  | 初级A班 | 半年交   | 5760 | 2020/6/6   |      |      |

图 1-71

## 1.5.2 计算续费到期日期

在学员信息管理表中,学员交费周期有 两种,分别是"年交"和"半年交"。我们通 过最近续费日期来计算出到期日期,可以使用 EDATE 函数建立一个公式,从而计算出到期日 期,具体操作如下。

1 选中 G3 单元格,在编辑栏中输入公式:

=IF(D3=" 年交 ",EDATE(F3,12),EDATE(F3,6))

⊘按 Enter 键,即可根据交费周期、最近续费日期判断出第一名学员的续费到期日期,如图 1-72 所示。

| G3 |      |    | $\times \checkmark f_{\pi}$ | =IF(D3="    | '年交",ED/ | ATE(F3,12),EDATE(F | 3,6))     |      |
|----|------|----|-----------------------------|-------------|----------|--------------------|-----------|------|
|    | A    | в  | С                           | D           | E        | F                  | G         | н    |
| 1  |      |    | 2                           | <b>学员</b> 佰 | 言息       | 管 理 表              |           |      |
| 2  | 学员姓名 | 性别 | 所在班级                        | 交费周期        | 金額       | 最近续费日期             | 到期日期      | 提醒续表 |
| 3  | 陈伟   | 男  | 初级A班                        | 年交          | 5760     | 2020/1/22          | 2021/1/22 |      |
| 4  | 葛玲玲  | 女  | 初级B班                        | 半年交         | 2800     | 2020/7/22          |           |      |
| 5  | 张家梁  | 男  | 高级A班                        | 半年交         | 3600     | 2020/8/2           |           |      |
| 6  | 陆婷婷  | 女  | 高级A班                        | 半年交         | 3601     | 2020/1/10          |           |      |
| 7  | 唐緖   | 女  | 中級B班                        | 年交          | 6240     | 2019/11/10         |           |      |
| 8  | 王亚磊  | 男  | 高级B班                        | 年交          | 7200     | 2019/8/5           |           |      |
| 9  | 徐文停  | 女  | 中級A班                        | 年交          | 6240     | 2020/2/26          |           |      |
| 10 | 苏秦   | 女  | 高級A班                        | 年交          | 7200     | 2019/9/7           |           |      |
| 11 | 潘鹏   | 男  | 初级A班                        | 年交          | 5760     | 2019/9/6           |           |      |
| 12 | 马금飞  | 男  | 高级B班                        | 年交          | 7200     | 2019/12/29         |           |      |
| 13 | 孙婷   | 女  | 高级A班                        | 年交          | 7200     | 2019/6/30          |           |      |
| 14 | 徐春宇  | 女  | 初级A班                        | 年交          | 5760     | 2019/7/11          |           |      |

图 1-72

# 17

3 选中 G3 单元格,拖曳右下角的填充柄向下复制公式,即可批量判断出各位学员的续费到期日期,如图 1-73 所示。

|    | А    | В  | С    | D     | E    | F          | G          | Н    |  |
|----|------|----|------|-------|------|------------|------------|------|--|
| 1  |      |    | Ě    | 2 员 信 | 言息   | 管理表        |            |      |  |
| 2  | 学员姓名 | 性别 | 所在班级 | 交费周期  | 金额   | 最近续费日期     | 到期日期       | 提醒续费 |  |
| 3  | 陈伟   | 男  | 初级A班 | 年交    | 5760 | 2020/1/22  | 2021/1/22  |      |  |
| 4  | 葛玲玲  | 女  | 初级B班 | 半年交   | 2800 | 2020/7/22  | 2021/1/22  |      |  |
| 5  | 张家梁  | 男  | 高级A班 | 半年交   | 3600 | 2020/8/2   | 2021/2/2   |      |  |
| 6  | 陆婷婷  | 女  | 高级A班 | 半年交   | 3601 | 2020/1/10  | 2020/7/10  |      |  |
| 7  | 唐糖   | 女  | 中級B班 | 年交    | 6240 | 2019/11/10 | 2020/11/10 |      |  |
| 8  | 王亚磊  | 男  | 高級B班 | 年交    | 7200 | 2019/8/5   | 2020/8/5   |      |  |
| 9  | 徐文停  | 女  | 中级A班 | 年交    | 6240 | 2020/2/26  | 2021/2/26  |      |  |
| 10 | 苏秦   | 女  | 高级A班 | 年交    | 7200 | 2019/9/7   | 2020/9/7   |      |  |
| 11 | 潘鹏   | 男  | 初级A班 | 年交    | 5760 | 2019/9/6   | 2020/9/6   |      |  |
| 12 | 马云飞  | 男  | 高级B班 | 年交    | 7200 | 2019/12/29 | 2020/12/29 |      |  |
| 13 | 孙婷   | 女  | 高级A班 | 年交    | 7200 | 2019/6/30  | 2020/6/30  |      |  |
| 14 | 徐春宇  | 女  | 初级A班 | 年交    | 5760 | 2019/7/11  | 2020/7/11  |      |  |
|    | 桂湄   | 女  | 高级B班 | 年交    | 7200 | 2019/9/5   | 2020/9/5   |      |  |
| 16 | 胡丽丽  | 女  | 高级A班 | 半年交   | 7200 | 2019/10/2  | 2020/4/2   |      |  |
| 17 | 张丽君  | 女  | 高级A班 | 半年交   | 7200 | 2019/9/3   | 2020/3/3   |      |  |
| 18 | 苏瑾   | 女  | 初級A班 | 半年交   | 5760 | 2020/6/6   | 2020/12/6  |      |  |
|    |      |    |      |       |      |            |            |      |  |

#### 图 1-73

### 知识扩展

EDATE(stort\_date, months) 函数返回表 示某个日期的序列号,该日期与指定日期相 隔(之前或之后)指示的月份数。第一个参 数为指定日期,第二个参数为指定的相隔的 月份数。

=IF(D3=" 年 交 ", EDATE(F3,12), EDATE(F3,6)) 公式解析如下:

如果 D3 中显示的是"年交",则返回日 期为以 F3 为起始日,间隔12个月后的日期; 否则返回日期为以 F3 为起始日,间隔6个 月后的日期。

# 1.5.3 判断学员费用是否到期 及缴费提醒

上面介绍了学员缴费到期日期的计算公式,现在我们可以设计一个公式来显示学员当前费用是否到期,以及在离到期日期五天(包含第五天)之内的显示"提醒"文字,未到期的显示空白。可以使用 IF 函数配合 TODAY 函数建立公式,从而实现自动判断。

1 选中 H3 单元格,在编辑栏中输入公式:

=IF(G3-TODAY()<=0," 到 期 ",IF(G3-TODAY()<=5," 提醒 ",""))

按 Enter 键,即可判断出第一位学员缴费情况,如图 1-74 所示。

| H3 | I3 ▼ : × ✓ fx =IF(G3-TODAY()<=0,"到期",IF(G3-TODAY()<=5,"提醒","")) |    |      |      |      |            |            |      |  |  |
|----|-----------------------------------------------------------------|----|------|------|------|------------|------------|------|--|--|
|    | A                                                               | В  | С    | D    | Е    | F          | G          | Н    |  |  |
| 1  | 学 员 信 息 管 理 表                                                   |    |      |      |      |            |            |      |  |  |
| 2  | 学员姓名                                                            | 性别 | 所在班级 | 交费周期 | 金额   | 最近续费日期     | 到期日期       | 提醒续费 |  |  |
| 3  | 陈伟                                                              | 男  | 初级A班 | 年交   | 5760 | 2020/1/22  | 2021/1/22  |      |  |  |
| 4  | 葛玲玲                                                             | 女  | 初级B班 | 半年交  | 2800 | 2020/7/22  | 2021/1/22  |      |  |  |
| 5  | 张家梁                                                             | 男  | 高级A班 | 半年交  | 3600 | 2020/8/2   | 2021/2/2   |      |  |  |
| 6  | 陆婷婷                                                             | 女  | 高级A班 | 半年交  | 3601 | 2020/1/10  | 2020/7/10  |      |  |  |
| 7  | 唐橋                                                              | 女  | 中级B班 | 年交   | 6240 | 2019/11/10 | 2020/11/10 |      |  |  |
| 8  | 王亚磊                                                             | 男  | 高级B班 | 年交   | 7200 | 2019/8/5   | 2020/8/5   |      |  |  |
| 9  | 徐文停                                                             | 女  | 中级A班 | 年交   | 6240 | 2020/2/26  | 2021/2/26  |      |  |  |
| 10 | 苏秦                                                              | 女  | 高级A班 | 年交   | 7200 | 2019/9/7   | 2020/9/7   |      |  |  |
| 11 | 潘鹏                                                              | 男  | 初级A班 | 年交   | 5760 | 2019/9/6   | 2020/9/6   |      |  |  |

#### 图 1-74

② 选中 H3 单元格,拖曳右下角的填充柄向下 复制公式,即可批量判断出各学员的缴费情况,如 图 1-75 所示。

|    | A    | В  | С    | D      | E    | F          | G          | Н    |
|----|------|----|------|--------|------|------------|------------|------|
|    |      |    | È.   | 5 员 信  | 言自   | 管理表        |            |      |
| 1  |      |    |      | , 24 I |      |            |            |      |
| 2  | 学员姓名 | 性别 | 所在班级 | 交费周期   | 金額   | 最近续费日期     | 到期日期       | 提醒续费 |
| 3  | 陈伟   | 男  | 初级A班 | 年交     | 5760 | 2020/1/22  | 2021/1/22  |      |
| 4  | 葛玲玲  | 女  | 初级B班 | 半年交    | 2800 | 2020/7/22  | 2021/1/22  |      |
| 5  | 张家梁  | 男  | 高级A班 | 半年交    | 3600 | 2020/8/2   | 2021/2/2   |      |
| 6  | 陆婷婷  | 女  | 高级A班 | 半年交    | 3601 | 2020/1/10  | 2020/7/10  | 到期   |
| 7  | 唐糖   | 女  | 中级B班 | 年交     | 6240 | 2019/11/10 | 2020/11/10 |      |
| 8  | 王亚磊  | 男  | 高级B班 | 年交     | 7200 | 2019/8/5   | 2020/8/5   | 到期   |
| 9  | 徐文停  | 女  | 中级A班 | 年交     | 6240 | 2020/2/26  | 2021/2/26  |      |
| 10 | 苏秦   | 女  | 高级A班 | 年交     | 7200 | 2019/9/7   | 2020/9/7   |      |
| 11 | 潘鹏   | 男  | 初级A班 | 年交     | 5760 | 2019/9/6   | 2020/9/6   | 提醒   |
| 12 | 马云飞  | 男  | 高级B班 | 年交     | 7200 | 2019/12/29 | 2020/12/29 |      |
| 13 | 孙婷   | 女  | 高级A班 | 年交     | 7200 | 2019/6/30  | 2020/6/30  | 到期   |
| 14 | 徐春宇  | 女  | 初级A班 | 年交     | 5760 | 2019/7/11  | 2020/7/11  | 到期   |
| 15 | 桂湄   | 女  | 高级B班 | 年交     | 7200 | 2019/9/5   | 2020/9/5   | 提醒   |
| 16 | 胡丽丽  | 女  | 高级A班 | 半年交    | 7200 | 2019/10/2  | 2020/4/2   | 到期   |
| 17 | 张丽君  | 女  | 高級A班 | 半年交    | 7200 | 2019/9/3   | 2020/3/3   | 到期   |
| 18 | 苏瑾   | 女  | 初级A班 | 半年交    | 5760 | 2020/6/6   | 2020/12/6  |      |
| 19 | 龙富春  | 男  | 初级A班 | 半年交    | 5760 | 2019/7/5   | 2020/1/5   | 到期   |

图 1-75

## 专家提示

=IF(G3-TODAY()<=0," 到 期 ",IF(G3-TODAY()<=5," 提醒 ","")) 公式解析如下:

此公式运用了两层 IF 嵌套,第一层是 用 TODAY 函数返回当前日期,再用 G3 减 去当前的日期,如果差值小于或等于 0,则 表示到期。第二层是进行未到期和"提醒" 文字的返回,G3 单元格日期减去当前日 期,如果差值小于或等于 5,则返回"提 醒"文字,否则返回空白,即暂时还未到 提醒日期。

# 1.6 >安全生产知识考核成绩表

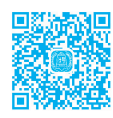

安全生产知识考核是企业日常行政管理中经常进行的一项工作。在表格中统计出数据后,对数据进行计算是必不可少的。例如,在安全生产知识考核成绩表中,计算每位员工的总成绩、平均成绩,对其合格情况的综合性判断,都可以利用 Excel 中提供的计算工具、统计分析工具等实现。下面以图 1-76 所示的范例来介绍此类表格的创建方法。

| 1  | A   | В    | С    | D     | E    | F     | G   |
|----|-----|------|------|-------|------|-------|-----|
| 1  |     | 5    | 安全生产 | 知识考   | 核成绩表 | ŧ     |     |
| 2  |     | 得分   | 情况   |       | 统计   | 分析    |     |
| 3  | 姓名▼ | 选择题▼ | 解答題▼ | 总成绩 🗸 | 平均成☞ | 合格情↓▼ | 名次▼ |
| 4  | 程菊  | 80   | 87   | 167   | 83.5 | 补考    | 9   |
| 5  | 古晨  | 85   | 88   | 173   | 86.5 | 合格    | 7   |
| 6  | 桂萍  | 78   | 89   | 167   | 83.5 | 补考    | 9   |
| 7  | 霍晶  | 86   | 90   | 176   | 88   | 合格    | 6   |
| 8  | 李汪洋 | 74   | 78   | 152   | 76   | 补考    | 12  |
| 9  | 廖凯  | 76   | 80   | 156   | 78   | 补考    | 11  |
| 10 | 潘美玲 | 96   | 94   | 190   | 95   | 合格    | 2   |
| 11 | 童晓迪 | 95   | 96   | 191   | 95.5 | 合格    | 1   |
| 12 | 王先仁 | 89   | 90   | 179   | 89.5 | 合格    | 4   |
| 13 | 张俊  | 89   | 90   | 179   | 89.5 | 合格    | 4   |
| 14 | 张振梅 | 85   | 87   | 172   | 86   | 合格    | 8   |
| 15 | 童华  | 98   | 91   | 189   | 94.5 | 合格    | 3   |
| 16 |     |      |      |       |      |       |     |

图 1-76

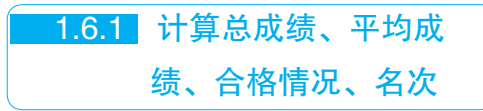

利用求和函数 SUM、求平均值函数 AVERAGE 可以实现成绩的总分计算和平均分 计算,利用逻辑函数 IF 可以实现根据分数判断 合格情况。

1 输入基本数据,以及设置标题格式、边框等 (1.1 节介绍过,在此不再赘述)。如图 1-77 所示,选 中 D4 单元格,在编辑栏中首先输入公式:

=SUM()

|    | *   | : × | $\checkmark f_x$ | =SUM() |      |      |    |
|----|-----|-----|------------------|--------|------|------|----|
| 1  | А   | В   | С                | D      | E    | F    | G  |
| 1  |     | 5   | 安全生产             | 知识考    | 核成绩表 | ŧ.   |    |
| 2  |     | 得分  | 统计               | 分析     |      |      |    |
| 3  | 姓名  | 选择题 | 解答题              | 总成绩    | 平均成绩 | 合格情况 | 名次 |
| 4  | 重晓迪 | 95  | 96               | SUM()  |      |      |    |
| 5  | 张振梅 | 85  | 87               |        |      |      |    |
| 6  | 张俊  | 89  | 90               |        |      |      |    |
| 7  | 桂萍  | 78  | 89               |        |      |      |    |
| 8  | 古晨  | 85  | 88               |        |      |      |    |
| 9  | 王先仁 | 89  | 90               |        |      |      |    |
| 10 | 章华  | 98  | 91               |        |      |      |    |
| 11 | 潘美玲 | 96  | 94               |        |      |      |    |
| 12 | 程菊  | 80  | 87               |        |      |      |    |
|    |     |     |                  |        |      |      |    |

图 1-77

2 将光标定位到括号中间,然后拖曳选取B4:C4

单元格区域,添加单元格引用范围(即参与计算的单 元格区域),如图1-78所示。

| B4 | Ŧ   | : × | ✓ f <sub>x</sub> | =SUM(B4    | :C4)        |    |  |  |
|----|-----|-----|------------------|------------|-------------|----|--|--|
|    | А   | В   | С                | SUM(n      | umber1, [nu | mb |  |  |
| 1  |     | 5   | 安全生产             | 知识考        | 核成绩表        | €  |  |  |
| 2  |     | 得分  | 情况               |            | 统计分         |    |  |  |
| 3  | 姓名  | 选择题 | 解答题              | 总成绩        | 平均成绩        | 싙  |  |  |
| 4  | 童晓迪 | 95  | 96               | SUM(B4:C4) |             |    |  |  |
| 5  | 张振梅 | 85  | 87               |            |             |    |  |  |
| 6  | 张俊  | 89  | 90               |            |             |    |  |  |
| 7  | 桂萍  | 78  | 89               |            |             |    |  |  |
| 8  | 古晨  | 85  | 88               |            |             |    |  |  |
| 9  | 王先仁 | 89  | 90               |            |             |    |  |  |
| 10 | 音化  | ۵Q  | 01               |            |             |    |  |  |
|    |     |     | 图 1-78           |            |             |    |  |  |

3 按 Enter 键,计算出第一位员工的总成绩,如 图 1-79 所示。

|    | А                      | В           | С   | D        | E    | F    | G  |  |  |  |  |  |  |  |
|----|------------------------|-------------|-----|----------|------|------|----|--|--|--|--|--|--|--|
|    |                        | 安全生产知识考核成绩表 |     |          |      |      |    |  |  |  |  |  |  |  |
| 1  | and bloom adult is ter |             |     |          |      |      |    |  |  |  |  |  |  |  |
| 2  |                        | 得分          | 情况  | 统计分析     |      |      |    |  |  |  |  |  |  |  |
| 3  | 姓名                     | 选择题         | 解答题 | <u> </u> | 平均成绩 | 合格情况 | 名次 |  |  |  |  |  |  |  |
| 4  | 重晓迪                    | 95          | 96  | 191      |      |      |    |  |  |  |  |  |  |  |
| 5  | 张振梅                    | 85          | 87  |          | [    |      |    |  |  |  |  |  |  |  |
| 6  | 张俊                     | 89          | 90  |          |      |      |    |  |  |  |  |  |  |  |
| 7  | 桂萍                     | 78          | 89  |          |      |      |    |  |  |  |  |  |  |  |
| 8  | 古晨                     | 85          | 88  |          |      |      |    |  |  |  |  |  |  |  |
| 9  | 王先仁                    | 89          | 90  |          |      |      |    |  |  |  |  |  |  |  |
| 10 | 章华                     | 98          | 91  |          |      |      |    |  |  |  |  |  |  |  |
| 11 | 潘美玲                    | 96          | 94  |          |      |      |    |  |  |  |  |  |  |  |
| 12 | 程菊                     | 80          | 87  |          |      |      |    |  |  |  |  |  |  |  |
| 13 | 李汪洋                    | 74          | 78  |          |      |      |    |  |  |  |  |  |  |  |
| 14 | 廖凯                     | 76          | 80  |          |      |      |    |  |  |  |  |  |  |  |
| 15 | 雷品                     | 86          | 90  |          |      |      |    |  |  |  |  |  |  |  |
|    | 图 1-79                 |             |     |          |      |      |    |  |  |  |  |  |  |  |

④ 选中 E3 单元格,在编辑栏中输入公式:

#### =ROUND(AVERAGE(B4:C4),2)

按 Enter 键,计算出第一位员工的平均成绩,如 图 1-80 所示。

| E4 | Ŧ   | : × | $\checkmark f_X$ | =ROUND(AVERAGE(B4:C4),2) |      |      | )  |
|----|-----|-----|------------------|--------------------------|------|------|----|
| 1  | A   | В   | С                | D                        | E    | F    | G  |
| 1  |     | 5   | 安全生产             | 知识考                      | 核成绩表 | ŧ    |    |
| 2  |     | 得分  | 情况               |                          | 统计   | 分析   |    |
| 3  | 姓名  | 选择题 | 解答题              | 总成绩                      | 平均成绩 | 合格情况 | 名次 |
| 4  | 重晓迪 | 95  | 96               | 191                      | 95.5 |      |    |
| 5  | 张振梅 | 85  | 87               |                          |      |      |    |
| 6  | 张俊  | 89  | 90               |                          |      |      |    |
| 7  | 桂萍  | 78  | 89               |                          |      |      |    |
| 8  | 古晨  | 85  | 88               |                          |      |      |    |
| 9  | 王先仁 | 89  | 90               |                          |      |      |    |
|    |     |     |                  |                          |      |      |    |

5 选中 D4:E4 单元格区域,向下拖曳右下角的 黑色十字形至最后一条记录,一次性计算出所有员工 的总成绩与平均成绩,如图 1-81 所示。

|    | А   | В         | С    | D        | E    | F        | G  |  |  |  |  |  |
|----|-----|-----------|------|----------|------|----------|----|--|--|--|--|--|
|    |     |           | ᆋ쇼ᆇ  | 如归来      | 法武德主 |          |    |  |  |  |  |  |
| 1  |     | 3         | 女王生厂 | 게 따 ⁄5 ′ | 该风领不 | τ        |    |  |  |  |  |  |
| 2  |     | 得分情况 统计分析 |      |          |      |          |    |  |  |  |  |  |
| 3  | 姓名  | 选择题       | 解答题  | 总成绩      | 平均成绩 | 合格情况     | 名次 |  |  |  |  |  |
| 4  | 童晓迪 | 95        | 96   | 191      | 95.5 |          |    |  |  |  |  |  |
| 5  | 张振梅 | 85        | 87   | 172      | 86   |          |    |  |  |  |  |  |
| 6  | 张俊  | 89        | 90   | 179      | 89.5 |          |    |  |  |  |  |  |
| 7  | 桂萍  | 78        | 89   | 167      | 83.5 |          |    |  |  |  |  |  |
| 8  | 古晨  | 85        | 88   | 173      | 86.5 |          |    |  |  |  |  |  |
| 9  | 王先仁 | 89        | 90   | 179      | 89.5 |          |    |  |  |  |  |  |
| 10 | 章华  | 98        | 91   | 189      | 94.5 |          |    |  |  |  |  |  |
| 11 | 潘美玲 | 96        | 94   | 190      | 95   |          |    |  |  |  |  |  |
| 12 | 程菊  | 80        | 87   | 167      | 83.5 |          |    |  |  |  |  |  |
| 13 | 李汪洋 | 74        | 78   | 152      | 76   |          |    |  |  |  |  |  |
| 14 | 廖凯  | 76        | 80   | 156      | 78   |          |    |  |  |  |  |  |
| 15 | 霍晶  | 86        | 90   | 176      | 88   | <b>F</b> |    |  |  |  |  |  |
| 40 |     |           |      |          |      |          |    |  |  |  |  |  |
|    |     |           | _    |          |      |          |    |  |  |  |  |  |

#### 图 1-81

# ◎ 专家提示

ROUND 函数用于让数值保留两位小数, 此处计算平均值有可能会产生多位小数,外 层使用 ROUND 函数,则让计算出的平均值 保留两位小数。

本例中设定合格的条件是单项成绩全部高于 80 分,或者总成绩高于 170 分;反之则需要补考。最后根据总成绩计算出排名情况。

● 如图 1-82 所示,选中 F4 单元格,在编辑栏 中输入公式:

=IF(OR(AND(B4>80,C4>80),D4>170)," 合格"," 补考")

按 Enter 键,得出第一位员工的合格情况,如 图 1-83 所示。

| SU | M   |    | $\times$ | ~        | $f_{\mathcal{K}}$ | =IF(OR(A | ND(B4>80,0 | :4>80),D4>17 | 70),"合格"," | 补考") |
|----|-----|----|----------|----------|-------------------|----------|------------|--------------|------------|------|
| 1  | А   | B  | 3        | С        |                   | D        | E          | F            | G          | Н    |
| 1  |     |    | 5        | 安全生      | ±产                | 知识考      | 核成绩表       | ₹            |            |      |
| 2  |     |    | 得分       | 情况       |                   |          |            |              |            |      |
| 3  | 姓名  | 选择 | 题        | 解答       | 题                 | 总成绩      | 平均成绩       | 合格情况         | 名次         |      |
| 4  | 童晓迪 | 9  | 5        | <u> </u> | Ī                 | 191      | 95.5       | ","补考")      |            |      |
| 5  | 张振梅 | 8  | 5        | 87       | Ī                 | 172      | 86         |              |            |      |
| 6  | 张俊  | 8  | 9        | 90       |                   | 179      | 89.5       |              |            |      |
| 7  | 桂萍  | 7  | 8        | 89       |                   | 167      | 83.5       |              |            |      |
| 8  | 古晨  | 8  | 5        | 88       |                   | 173      | 86.5       |              |            |      |
| 9  | 王先仁 | 8  | 9        | 90       |                   | 179      | 89.5       |              |            |      |
| 10 | 童华  | 91 | 8        | 91       |                   | 189      | 94.5       |              |            |      |
| 11 | 潘美玲 | 91 | 6        | 94       |                   | 190      | 95         |              |            |      |
| 12 | 程菊  | 8  | 0        | 87       |                   | 167      | 83.5       |              |            |      |
| 13 | 李汪洋 | 74 | 4        | 78       |                   | 152      | 76         |              |            |      |
| 14 | 廖凯  | 7  | 6        | 80       |                   | 156      | 78         |              |            |      |
| 15 | 霍晶  | 8  | 6        | 90       |                   | 176      | 88         |              |            |      |
| 10 |     |    |          |          |                   |          |            |              |            |      |

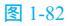

| 1  | А           | В   | С   | D   | E    | F    | G  |  |  |
|----|-------------|-----|-----|-----|------|------|----|--|--|
| 1  | 安全生产知识考核成绩表 |     |     |     |      |      |    |  |  |
| 2  |             | 得分  | ·情况 |     | 统计   | 分析   |    |  |  |
| 3  | 姓名          | 选择题 | 解答题 | 总成绩 | 平均成绩 | 合格情况 | 名次 |  |  |
| 4  | 重晓迪         | 95  | 96  | 191 | 95.5 | 合格   |    |  |  |
| 5  | 张振梅         | 85  | 87  | 172 | 86   | Ĩ    |    |  |  |
| 6  | 张俊          | 89  | 90  | 179 | 89.5 |      |    |  |  |
| 7  | 桂萍          | 78  | 89  | 167 | 83.5 |      |    |  |  |
| 8  | 古晨          | 85  | 88  | 173 | 86.5 |      |    |  |  |
| 9  | 王先仁         | 89  | 90  | 179 | 89.5 |      |    |  |  |
| 10 | 章华          | 98  | 91  | 189 | 94.5 |      |    |  |  |
| 11 | 潘美玲         | 96  | 94  | 190 | 95   |      |    |  |  |
| 12 | 程菊          | 80  | 87  | 167 | 83.5 |      |    |  |  |
| 13 | 李汪洋         | 74  | 78  | 152 | 76   |      |    |  |  |
| 14 | 廖凯          | 76  | 80  | 156 | 78   |      |    |  |  |
| 15 | 霍品          | 86  | 90  | 176 | 88   |      |    |  |  |

#### 图 1-83

2 选中 F4 单元格,向下拖曳右下角的黑色十字 形至最后一条记录,一次性得出所有员工的合格情况,如图 1-84 所示。

| G  |  |  |  |  |  |  |  |  |  |  |
|----|--|--|--|--|--|--|--|--|--|--|
|    |  |  |  |  |  |  |  |  |  |  |
|    |  |  |  |  |  |  |  |  |  |  |
|    |  |  |  |  |  |  |  |  |  |  |
| 名次 |  |  |  |  |  |  |  |  |  |  |
|    |  |  |  |  |  |  |  |  |  |  |
|    |  |  |  |  |  |  |  |  |  |  |
|    |  |  |  |  |  |  |  |  |  |  |
|    |  |  |  |  |  |  |  |  |  |  |
|    |  |  |  |  |  |  |  |  |  |  |
|    |  |  |  |  |  |  |  |  |  |  |
|    |  |  |  |  |  |  |  |  |  |  |
|    |  |  |  |  |  |  |  |  |  |  |
|    |  |  |  |  |  |  |  |  |  |  |
|    |  |  |  |  |  |  |  |  |  |  |
|    |  |  |  |  |  |  |  |  |  |  |
|    |  |  |  |  |  |  |  |  |  |  |
|    |  |  |  |  |  |  |  |  |  |  |
|    |  |  |  |  |  |  |  |  |  |  |
|    |  |  |  |  |  |  |  |  |  |  |

3 如图 1-85 所示,选中 G4 单元格,在编辑栏 中输入公式:

#### =RANK(D4,\$D\$4:\$D\$15)

按 Enter 键,得出第一位员工的名次,如图 1-86 所示。

| SU | SUM ▼ : X ✓ f <sub>x</sub> =RANK(D4,\$D\$4:\$D\$15) |     |     |        |      |      |           |  |  |
|----|-----------------------------------------------------|-----|-----|--------|------|------|-----------|--|--|
| 1  | А                                                   | В   | С   | D      | E    | F    | G         |  |  |
| 1  | 安全生产知识考核成绩表                                         |     |     |        |      |      |           |  |  |
| 2  |                                                     | 得分  | 情况  |        | 统计   | 分析   |           |  |  |
| 3  | 姓名                                                  | 选择题 | 解答题 | 总成绩    | 平均成绩 | 合格情况 | 名次        |  |  |
| 4  | 童晓迪                                                 | 95  | 96  | 191    | 95.5 | 合格   | :\$D\$15) |  |  |
| 5  | 张振梅                                                 | 85  | 87  | 172    | 86   | 合格   |           |  |  |
| 6  | 张俊                                                  | 89  | 90  | 179    | 89.5 | 合格   |           |  |  |
| 7  | 桂萍                                                  | 78  | 89  | 167    | 83.5 | 补考   |           |  |  |
| 8  | 古晨                                                  | 85  | 88  | 173    | 86.5 | 合格   |           |  |  |
| 9  | 王先仁                                                 | 89  | 90  | 179    | 89.5 | 合格   |           |  |  |
| 10 | 章华                                                  | 98  | 91  | 189    | 94.5 | 合格   |           |  |  |
| 11 | 潘美玲                                                 | 96  | 94  | 190    | 95   | 合格   |           |  |  |
| 12 | 程菊                                                  | 80  | 87  | 167    | 83.5 | 补考   |           |  |  |
| 13 | 李汪洋                                                 | 74  | 78  | 152    | 76   | 补考   |           |  |  |
| 14 | 廖凯                                                  | 76  | 80  | 156    | 78   | 补考   |           |  |  |
| 15 | 霍晶                                                  | 86  | 90  | 176    | 88   | 合格   |           |  |  |
| 10 |                                                     |     |     |        |      |      |           |  |  |
|    |                                                     |     | 8   | ₹ 1-85 |      |      |           |  |  |

④ 选中 G4 单元格,拖曳右下角的填充柄向下填充公式,一次性得出所有员工的名次情况,如图 1-87 所示。

| 1  | A           | В   | С   | D   | E    | F    | G  |  |  |  |
|----|-------------|-----|-----|-----|------|------|----|--|--|--|
| 1  | 安全生产知识考核成绩表 |     |     |     |      |      |    |  |  |  |
| 2  |             | 得分  | 情况  |     | 统计分析 |      |    |  |  |  |
| 3  | 姓名          | 选择题 | 解答题 | 总成绩 | 平均成绩 | 合格情况 | 名次 |  |  |  |
| 4  | 重晓迪         | 95  | 96  | 191 | 95.5 | 合格   | 1  |  |  |  |
| 5  | 张振梅         | 85  | 87  | 172 | 86   | 合格   |    |  |  |  |
| 6  | 张俊          | 89  | 90  | 179 | 89.5 | 合格   |    |  |  |  |
| 7  | 桂萍          | 78  | 89  | 167 | 83.5 | 补考   |    |  |  |  |
| 8  | 古晨          | 85  | 88  | 173 | 86.5 | 合格   |    |  |  |  |
| 9  | 王先仁         | 89  | 90  | 179 | 89.5 | 合格   |    |  |  |  |
| 10 | 章华          | 98  | 91  | 189 | 94.5 | 合格   |    |  |  |  |
| 11 | 潘美玲         | 96  | 94  | 190 | 95   | 合格   |    |  |  |  |
| 12 | 程菊          | 80  | 87  | 167 | 83.5 | 补考   |    |  |  |  |
| 13 | 李汪洋         | 74  | 78  | 152 | 76   | 补考   |    |  |  |  |
| 14 | 廖凯          | 76  | 80  | 156 | 78   | 补考   |    |  |  |  |
| 15 | 霍晶          | 86  | 90  | 176 | 88   | 合格   |    |  |  |  |
| 16 |             |     |     |     |      |      |    |  |  |  |

图 1-86

|    | Δ   | R   | С    | D   | F    | F    | G  |  |
|----|-----|-----|------|-----|------|------|----|--|
| 1  |     | 5   | 安全生产 | 知识考 |      | ج    |    |  |
| 2  |     | 得分  | 情况   |     | 统计分析 |      |    |  |
| 3  | 姓名  | 选择题 | 解答题  | 总成绩 | 平均成绩 | 合格情况 | 名次 |  |
| 4  | 童晓迪 | 95  | 96   | 191 | 95.5 | 合格   | 1  |  |
| 5  | 张振梅 | 85  | 87   | 172 | 86   | 合格   | 8  |  |
| 6  | 张俊  | 89  | 90   | 179 | 89.5 | 合格   | 4  |  |
| 7  | 桂萍  | 78  | 89   | 167 | 83.5 | 补考   | 9  |  |
| 8  | 古晨  | 85  | 88   | 173 | 86.5 | 合格   | 7  |  |
| 9  | 王先仁 | 89  | 90   | 179 | 89.5 | 合格   | 4  |  |
| 10 | 章华  | 98  | 91   | 189 | 94.5 | 合格   | 3  |  |
| 11 | 潘美玲 | 96  | 94   | 190 | 95   | 合格   | 2  |  |
| 12 | 程菊  | 80  | 87   | 167 | 83.5 | 补考   | 9  |  |
| 13 | 李汪洋 | 74  | 78   | 152 | 76   | 补考   | 12 |  |
| 14 | 廖凯  | 76  | 80   | 156 | 78   | 补考   | 11 |  |
| 15 | 霍晶  | 86  | 90   | 176 | 88   | 合格   | 6  |  |

图 1-87

# ◎ 专家提示

RANK 函数表示返回一个数字在数字列 表中的排位,其大小相对于列表中的其他值。 =RANK(D4,\$D\$4:\$D\$15)公式解析如下: 此公式用于判断 D4 单元格中的值在 \$D\$4:\$D\$15 区域中排位,因为用于判断的 单元格区域是不能有变动的,所以使用绝对 引用方式。

## 知识扩展

关于单元格的引用方式,在这里需要做 一下讲解,后面的章节将不再赘述。

在编辑公式时,选择某个单元格或单元 格区域参与运算时,其默认的引用方式是相 对引用,其显示为A1、A3:C3形式。采用 相对方式引用的数据源,当将其公式复制 到其他位置时,公式中的单元格地址会随 之改变。

如图 1-88 所示,在 D2 单元格中建立公

式,当向下复制公式后,选中 D4 单元格, 可以在编辑栏中看到公式引用的单元格也发 生了相对变化,如图 1-89 所示。

| D2 |        | × v  | f <sub>x</sub> | =(C2-B2)/B2 |  |  |  |  |  |  |
|----|--------|------|----------------|-------------|--|--|--|--|--|--|
| 1  | A      | В    | С              | D           |  |  |  |  |  |  |
| 1  | 商品名称   | 进货价格 | 销售价格           | 利润率         |  |  |  |  |  |  |
| 2  | 苏打饼干   | 6.2  | 8.6            | 38.7%       |  |  |  |  |  |  |
| 3  | 夹心威化   | 5.4  | 7.7            |             |  |  |  |  |  |  |
| 4  | 葱油博饼   | 3.1  | 4.1            |             |  |  |  |  |  |  |
| 5  | 巧克力威化  | 10.7 | 13.4           |             |  |  |  |  |  |  |
| 6  | 原味薯片   | 8.6  | 10.3           |             |  |  |  |  |  |  |
| 7  | 蒸蛋糕    | 2.1  | 3.8            |             |  |  |  |  |  |  |
|    | 图 1-88 |      |                |             |  |  |  |  |  |  |

| D4 | · ·   | × √ f <sub>x</sub> =(C4-B4)/B4 |      |       |  |  |
|----|-------|--------------------------------|------|-------|--|--|
| 1  | A     | В                              | С    | D     |  |  |
| 1  | 商品名称  | 进货价格                           | 销售价格 | 利润率   |  |  |
| 2  | 苏打饼干  | 6.2                            | 8.6  | 38.7% |  |  |
| 3  | 夹心威化  | 5.4                            | 7.7  | 42.6% |  |  |
| 1  | 葱油博饼  | 3.1                            | 4.1  | 32.3% |  |  |
| 5  | 巧克力威化 | 10.7                           | 13.4 | 25.2% |  |  |
| 5  | 原味薯片  | 8.6                            | 10.3 | 19.8% |  |  |
| 7  | 蒸蛋糕   | 2.1                            | 3.8  | 81.0% |  |  |
|    |       |                                |      |       |  |  |

图 1-89

绝对引用数据源是指把公式复制到新位 置时,公式中对单元格的引用保持不变。在 单元格地址前加上"\$"符号就表示绝对引 用,其显示为\$A\$1、\$A\$2:\$B\$2 形式。

如图 1-90 所示,在 C2 单元格中建立 了公式,其中"\$B\$2:\$B\$6"这一部分是 使用了绝对引用,当向下复制公式后,选 中 C4 单元格,可以在编辑栏中看到公式的 "\$B\$2:\$B\$6"不发生任何变化,如图 1-91 所示。

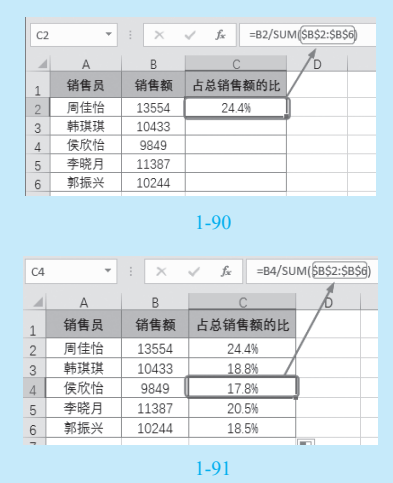

# 1.6.2 特殊标记出平均分高于 90 分的记录

在当前工作表中统计了所有员工的考核成 绩,为了方便查看,需要突出显示平均成绩高 于90分的员工记录。要实现这种显示效果,可 以利用"条件格式"功能,具体操作如下。

① 选中 E4:E15 单元格区域,在"开始"选项卡
"样式"组中单击"条件格式"下拉按钮,在弹出的
下拉菜单中选择"突出显示单元格规则""大于"
命令,打开"大于"对话框,如图 1-92 所示。

|    | 开始指           | 6入 页面#                           |           | 2346  | 前间 根語         |             |                | 操作说明搜索      |          |          | A, 共享   |
|----|---------------|----------------------------------|-----------|-------|---------------|-------------|----------------|-------------|----------|----------|---------|
|    | 6 方正          | 黒体簡体 🗸                           | 16 🗸      | = = _ | む 常規          | $\sim$      | 17. <u>8</u> 4 | 湘式 -        | 鄙 擴入 ▼   | Σ.       | Åz v v  |
| 1  | B• B.<br>≸ ⊞• | Γ <u>U</u> +  Λ<br> ∂ - <u>A</u> | *   vin + |       | 월• 달·<br>• 당: | 96 <b>*</b> | 5              | 突出显示单元相     | 各规则(出) 、 |          | 大于(⑤)   |
| 颉  | 5             | 字体                               | 5         | 对齐方式  | 5 Ø           | 字 15        |                | 最前/最后规则     | im ,     |          | ゆモ(い    |
| E4 |               | : ×                              | √ f×      | ROUND | (AVERAGE(E    | 14:C4},2}   |                |             | -        |          | 5 5 GD  |
| 4  | A             | в                                | С         | D     | E             | F           |                | 数据条(D)      | +        |          | 介于(圖)   |
| 1  |               | 5                                | 安全生产      | 知识考   | 核成绩表          | Ę           |                | (nil)(n)    | ,        | 1940     | 第三(四)   |
| 2  |               | 得分                               | 情况        |       | 统计            | 分析          | 1              | CW1(2)      |          |          | 40 G)   |
| 3  | 姓名            | 选择题                              | 解答题       | 总成绩   | 平均成绩          | 合格情况        | HEER           | 1994-19-cm  |          | 600      |         |
| 4  | 童晓迪           | 95                               | 96        | 191   | 95.5          | 合格          | HEH.           | 12193年(1)   | ,        | 1        | 又本也將(1) |
| 5  | 张振梅           | 85                               | 87        | 172   | 86            | 合格          | 日来             | - 3副前回(N)   |          |          |         |
| 6  | 张俊            | 89                               | 90        | 179   | 89.5          | 合格          | ET 24          | No in Reven |          |          | 发生日期(A) |
| 7  | 桂萍            | 78                               | 89        | 167   | 83.5          | 补考          | E@# 78         | NAMEN (C)   | '        |          |         |
| 8  | 古農            | 85                               | 88        | 173   | 86.5          | 合格          | 18 1           | [理規則(B)     |          | 125      | 重复值(D)  |
| 9  | 王先仁           | 89                               | 90        | 179   | 89.5          | 合格          | 1              | 4           |          | - Common |         |
| 10 | 章华            | 98                               | 91        | 189   | 94.5          | 合格          |                | 3           |          | 3        | 【他規則(M) |
| 11 | 潘美玲           | 96                               | 94        | 190   | 95            | 合格          |                | 2           |          | -        |         |
| 12 | 程菊            | 80                               | 87        | 167   | 83.5          | 补考          | 1              | 9           |          |          |         |
| 13 | 李汪洋           | 74                               | 78        | 152   | 76            | 补考          | 1              | 2           |          |          |         |
| 14 | 廖凯            | 76                               | 80        | 156   | 78            | 补考          | 1              | 1           |          |          |         |
| 15 | 霍品            | 86                               | 90        | 176   | 88            | 合格          | 1              | 6           |          |          |         |
| 40 |               |                                  |           |       |               |             |                |             |          |          |         |

图 1-92

# 2 在 "为大于以下值的单元格设置格式 "设置

#### 框中输入"90", 如图 1-93 所示。

③ 单击"确定"按钮,返回工作表中,即可看 到高于90分的单元格特殊显示,如图1-94所示。

| 大于              |          |     |         | ?    | ×  |
|-----------------|----------|-----|---------|------|----|
| 为大于以下值的单元格设置格式: |          |     |         |      |    |
| 90              | <b>1</b> | 设置为 | 浅红填充色深线 | I色文本 | ~  |
|                 |          |     | 确定      | 取消   | Ú. |
|                 | 图 1-9    | 3   |         |      |    |

| 1  | A   | В   | С    | D    | E    | F    | G  |  |  |  |  |
|----|-----|-----|------|------|------|------|----|--|--|--|--|
| 1  |     | 5   | 安全生产 | 知识考  | 核成绩表 | ŧ    |    |  |  |  |  |
| 2  |     | 得分  | 情况   | 统计分析 |      |      |    |  |  |  |  |
| 3  | 姓名  | 选择题 | 解答题  | 总成绩  | 平均成绩 | 合格情况 | 名次 |  |  |  |  |
| 4  | 童晓迪 | 95  | 96   | 191  | 95.5 | 合格   | 1  |  |  |  |  |
| 5  | 张振梅 | 85  | 87   | 172  | 86   | 合格   | 8  |  |  |  |  |
| 6  | 张俊  | 89  | 90   | 179  | 89.5 | 合格   | 4  |  |  |  |  |
| 7  | 桂萍  | 78  | 89   | 167  | 83.5 | 补考   | 9  |  |  |  |  |
| 8  | 古晨  | 85  | 88   | 173  | 86.5 | 合格   | 7  |  |  |  |  |
| 9  | 王先仁 | 89  | 90   | 179  | 89.5 | 合格   | 4  |  |  |  |  |
| 10 | 章华  | 98  | 91   | 189  | 94.5 | 合格   | 3  |  |  |  |  |
| 11 | 潘美玲 | 96  | 94   | 190  | 95   | 合格   | 2  |  |  |  |  |
| 12 | 程菊  | 80  | 87   | 167  | 83.5 | 补考   | 9  |  |  |  |  |
| 13 | 李汪洋 | 74  | 78   | 152  | 76   | 补考   | 12 |  |  |  |  |
| 14 | 廖凯  | 76  | 80   | 156  | 78   | 补考   | 11 |  |  |  |  |
| 15 | 霍晶  | 86  | 90   | 176  | 88   | 合格   | 6  |  |  |  |  |

图 1-94

# 1.6.3 查询任意员工的考核成绩

如果数据的条目过多,为方便查看任意 员工的成绩数据,则可以建立一张查询表,只 要输入员工的姓名就可以查询到该员工的各项 成绩。为方便显示和学习,本例只列举部分记 录,实际工作中可能有成百条记录,其操作方 法都是一样的,也可以将查询表建立到一张新 工作表中,利用 LOOKUP 函数可以实现这种 查询。

●选中"姓名"列任一单元格,在"数据"选项卡"排序和筛选"组中单击"升序"按钮(见图 1-95),即可将数据按姓名升序排列,如图 1-96所示。

| 文   | 件 开始          | 插入   | 页面布局                             | 公式数 | 届 审阅    | 视图 🕴             | 新助 <table-cell> 🖓</table-cell> |  |
|-----|---------------|------|----------------------------------|-----|---------|------------------|--------------------------------|--|
| 行获取 |               | 全部刷新 | 2 <b>査询和连接</b><br>2 属性<br>2 編編链接 |     | AZ<br>第 | ➡ 清除 ➡ 重新应用 ➡ 高级 | ● ■<br>例 H                     |  |
| 获闻  | 和转换数据         | 查询   | 和连接                              |     | 排序和筛选   | ŧ                | 数据工                            |  |
| A5  | A5 • : × ✓ fx |      |                                  | 张俊  |         |                  |                                |  |
|     | A             | В    | С                                | D   | E       | F                | G                              |  |
| 1   |               | 得分   | 情况                               |     | 统计分析    |                  |                                |  |
| 2   | 姓名            | 选择题  | 解答题                              | 总成绩 | 平均成绩    | 合格情况             | 名次                             |  |
| 3   | 重晓迪           | 95   | 96                               | 191 | 95.5    | 合格               | 1                              |  |
| 4   | 张振梅           | 85   | 87                               | 172 | 86      | 合格               | 8                              |  |
| 5   | 张俊            | 89   | 90                               | 179 | 89.5    | 合格               | 4                              |  |
| 6   | 桂萍            | 78   | 89                               | 167 | 83.5    | 合格               | 9                              |  |
| 7   | 古晨            | 85   | 88                               | 173 | 86.5    | 合格               | 7                              |  |
| 8   | 王先仁           | 89   | 90                               | 179 | 89.5    | 合格               | 4                              |  |
| 9   | 章华            | 98   | 91                               | 189 | 94.5    | 合格               | 3                              |  |
| 10  | 潘美玲           | 96   | 94                               | 190 | 95      | 合格               | 2                              |  |
| 11  | 程菊            | 80   | 87                               | 167 | 83.5    | 补考               | 9                              |  |
| 12  | 李汪洋           | 74   | 78                               | 152 | 76      | 补考               | 12                             |  |
| 13  | 廖凯            | 76   | 80                               | 156 | 78      | 合格               | 11                             |  |
| 14  | 霍品            | 86   | 90                               | 176 | 88      | 合格               | 6                              |  |

#### 图 1-95

| 1  | A   | B C |     | D   | E    | F    | G  |
|----|-----|-----|-----|-----|------|------|----|
| 1  |     | 得分  | 情况  |     | 统计   | 分析   |    |
| 2  | 姓名  | 选择题 | 解答题 | 总成绩 | 平均成绩 | 合格情况 | 名次 |
| 3  | 程菊  | 80  | 87  | 167 | 83.5 | 合格   | 9  |
| 4  | 古晨  | 85  | 88  | 173 | 86.5 | 合格   | 7  |
| 5  | 桂萍  | 78  | 89  | 167 | 83.5 | 合格   | 9  |
| 6  | 霍晶  | 86  | 90  | 176 | 88   | 合格   | 6  |
| 7  | 李汪洋 | 74  | 78  | 152 | 76   | 补考   | 12 |
| 8  | 廖凯  | 76  | 80  | 156 | 78   | 合格   | 11 |
| 9  | 潘美玲 | 96  | 94  | 190 | 95   | 合格   | 2  |
| 10 | 重晓迪 | 95  | 96  | 191 | 95.5 | 合格   | 1  |
| 11 | 王先仁 | 89  | 90  | 179 | 89.5 | 合格   | 4  |
| 12 | 张俊  | 89  | 90  | 179 | 89.5 | 合格   | 4  |
| 13 | 张振梅 | 85  | 87  | 172 | 86   | 合格   | 8  |
| 14 | 章华  | 98  | 91  | 189 | 94.5 | 合格   | 3  |
|    |     |     |     |     |      |      |    |

图 1-96

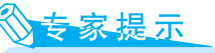

这一步排序操作是为了后面使用 LOOKUP函数做准备的。LOOKUP(look\_ value, look\_vector, result\_vector)函数可从单 行或单列区域或者从一个数组返回值。其第 一个参数为查找目标,第二个参数为查找区 域,而这个查找区域的数据必须要按升序排 列才能实现正确查找。

2 复制表格的列标识,粘贴到 A17 单元格中 (也可以粘贴到其他空白位置或新的工作表中),并 在A18 单元格中输入任意一位员工的姓名,如图1-97 所示。

|    | A   | В    | С   | D   | E    | F    | G  |   |
|----|-----|------|-----|-----|------|------|----|---|
| 1  |     | 得分情况 |     | 统计分 |      | 分析   |    |   |
| 2  | 姓名  | 选择题  | 解答题 | 总成绩 | 平均成绩 | 合格情况 | 名次 |   |
| 3  | 程菊  | 80   | 87  | 167 | 83.5 | 合格   | 9  |   |
| 4  | 古晨  | 85   | 88  | 173 | 86.5 | 合格   | 7  |   |
| 5  | 桂萍  | 78   | 89  | 167 | 83.5 | 合格   | 9  |   |
| 6  | 霍晶  | 86   | 90  | 176 | 88   | 合格   | 6  |   |
| 7  | 李汪洋 | 74   | 78  | 152 | 76   | 补考   | 12 |   |
| 8  | 廖凯  | 76   | 80  | 156 | 78   | 合格   | 11 |   |
| 9  | 潘美玲 | 96   | 94  | 190 | 95   | 合格   | 2  | ſ |
| 10 | 童晓迪 | 95   | 96  | 191 | 95.5 | 合格   | 1  | ſ |
| 11 | 王先仁 | 89   | 90  | 179 | 89.5 | 合格   | 4  |   |
| 12 | 张俊  | 89   | 90  | 179 | 89.5 | 合格   | 4  |   |
| 13 | 张振梅 | 85   | 87  | 172 | 86   | 合格   | 8  |   |
| 14 | 章华  | 98   | 91  | 189 | 94.5 | 合格   | 3  |   |
| 15 |     |      |     |     |      |      |    |   |
| 16 |     |      |     |     |      |      |    |   |
| 17 | 姓名  | 选择题  | 解答题 | 总成绩 | 平均成绩 | 合格情况 | 名次 |   |
| 18 | 桂萍  |      |     |     |      |      |    | [ |

#### 图 1-97

# 3 选中 B18 单元格,在编辑栏中输入公式:■LOOKUP(\$A\$18,\$A\$2:\$A\$14,B2:B14)

按 Enter 键,即可查看"桂萍"的第一项成绩, 如图 1-98 所示。

| B18 ▼ : × ✓ f <sub>x</sub> =LOOKUP(\$A\$18,\$A\$2:\$A\$14,B2:B14) |     |     |     |     |      |      |    |
|-------------------------------------------------------------------|-----|-----|-----|-----|------|------|----|
| 4                                                                 | A   | В   | С   | D   | E    | F    | G  |
| 1                                                                 |     | 得分  | 情况  |     | 统计会  | 分析   |    |
| 2                                                                 | 姓名  | 选择题 | 解答题 | 总成绩 | 平均成绩 | 合格情况 | 名次 |
| 3                                                                 | 程菊  | 80  | 87  | 167 | 83.5 | 合格   | 9  |
| 4                                                                 | 古晨  | 85  | 88  | 173 | 86.5 | 合格   | 7  |
| 5                                                                 | 桂萍  | 78  | 89  | 167 | 83.5 | 合格   | 9  |
| 6                                                                 | 霍晶  | 86  | 90  | 176 | 88   | 合格   | 6  |
| 7                                                                 | 李汪洋 | 74  | 78  | 152 | 76   | 补考   | 12 |
| 8                                                                 | 廖凯  | 76  | 80  | 156 | 78   | 合格   | 11 |
| 9                                                                 | 潘美玲 | 96  | 94  | 190 | 95   | 合格   | 2  |
| 10                                                                | 童晓迪 | 95  | 96  | 191 | 95.5 | 合格   | 1  |
| 11                                                                | 王先仁 | 89  | 90  | 179 | 89.5 | 合格   | 4  |
| 12                                                                | 张俊  | 89  | 90  | 179 | 89.5 | 合格   | 4  |
| 13                                                                | 张振梅 | 85  | 87  | 172 | 86   | 合格   | 8  |
| 14                                                                | 章华  | 98  | 91  | 189 | 94.5 | 合格   | 3  |
| 15                                                                |     |     |     |     |      |      |    |
| 16                                                                |     |     |     |     |      |      |    |
| 17                                                                | 姓名  | 选择题 | 解答题 | 总成绩 | 平均成绩 | 合格情况 | 名次 |
| 18                                                                | 桂萍  | 78  |     |     |      |      |    |

图 1-98

● 选中 B18 单元格,拖曳右下角的填充柄向右 至 G18 单元格,即可返回"桂萍"的全部成绩,如 图 1-99 所示。选中 C18 单元格,可以看到公式中只 有"B2:B14"变成了"C2:C14"(见图 1-100),因为 这个单元格中要返回的值是在 C 列中。

| B18 | 3 🔻 | : - × | $\sim$ | ✓ f <sub>x</sub> =LOOKUP(\$A\$18,\$A\$2:\$A\$14,B2:B14) |      |      |    |  |
|-----|-----|-------|--------|---------------------------------------------------------|------|------|----|--|
|     | А   | В     | С      | D                                                       | E    | F    | G  |  |
| 1   |     | 得分    | 情况     |                                                         | 统计会  | 分析   |    |  |
| 2   | 姓名  | 选择题   | 解答题    | 总成绩                                                     | 平均成绩 | 合格情况 | 名次 |  |
| 3   | 程菊  | 80    | 87     | 167                                                     | 83.5 | 合格   | 9  |  |
| 4   | 古晨  | 85    | 88     | 173                                                     | 86.5 | 合格   | 7  |  |
| 5   | 桂萍  | 78    | 89     | 167                                                     | 83.5 | 合格   | 9  |  |
| 6   | 霍晶  | 86    | 90     | 176                                                     | 88   | 合格   | 6  |  |
| 7   | 李汪洋 | 74    | 78     | 152                                                     | 76   | 补考   | 12 |  |
| 8   | 廖凯  | 76    | 80     | 156                                                     | 78   | 合格   | 11 |  |
| 9   | 潘美玲 | 96    | 94     | 190                                                     | 95   | 合格   | 2  |  |
| 10  | 童晓迪 | 95    | 96     | 191                                                     | 95.5 | 合格   | 1  |  |
| 11  | 王先仁 | 89    | 90     | 179                                                     | 89.5 | 合格   | 4  |  |
| 12  | 张俊  | 89    | 90     | 179                                                     | 89.5 | 合格   | 4  |  |
| 13  | 张振梅 | 85    | 87     | 172                                                     | 86   | 合格   | 8  |  |
| 14  | 章华  | 98    | 91     | 189                                                     | 94.5 | 合格   | 3  |  |
| 15  |     |       |        |                                                         |      |      |    |  |
| 16  |     |       |        |                                                         |      |      |    |  |
| 17  | 姓名  | 选择题   | 解答题    | 总成绩                                                     | 平均成绩 | 合格情况 | 名次 |  |
| 18  | 桂萍  | 78    | 89     | 167                                                     | 83.5 | 合格   | 9  |  |
|     |     |       |        |                                                         |      |      |    |  |

图 1-99

| C1 | C18 • : × ✓ fx =LOOKUP(\$A\$18,\$A\$2:\$A\$14,C2:C14) |     |     |    |    |      |      |    |   |
|----|-------------------------------------------------------|-----|-----|----|----|------|------|----|---|
|    | А                                                     | В   | С   | [  | )  | E    | F    | G  |   |
| 1  |                                                       | 得分  | 情况  |    |    | 统计会  | 分析   |    | I |
| 2  | 姓名                                                    | 选择题 | 解答题 | 总反 | 焽绩 | 平均成绩 | 合格情况 | 名次 | l |
| 3  | 程菊                                                    | 80  | 87  | 16 | 57 | 83.5 | 合格   | 9  | I |
| 4  | 古晨                                                    | 85  | 88  | 17 | 73 | 86.5 | 合格   | 7  | I |
| 5  | 桂萍                                                    | 78  | 89  | 16 | 67 | 83.5 | 合格   | 9  |   |
| 6  | 霍晶                                                    | 86  | 90  | 17 | 76 | 88   | 合格   | 6  |   |
| 7  | 李汪洋                                                   | 74  | 78  | 15 | 52 | 76   | 补考   | 12 |   |
| 8  | 廖凯                                                    | 76  | 80  | 15 | 56 | 78   | 合格   | 11 |   |
| 9  | 潘美玲                                                   | 96  | 94  | 19 | 90 | 95   | 合格   | 2  |   |
| 10 | 童晓迪                                                   | 95  | 96  | 19 | 91 | 95.5 | 合格   | 1  |   |
| 11 | 王先仁                                                   | 89  | 90  | 17 | 79 | 89.5 | 合格   | 4  |   |
| 12 | 张俊                                                    | 89  | 90  | 17 | 79 | 89.5 | 合格   | 4  |   |
| 13 | 张振梅                                                   | 85  | 87  | 17 | 72 | 86   | 合格   | 8  |   |
| 14 | 章华                                                    | 98  | 91  | 18 | 39 | 94.5 | 合格   | 3  |   |
| 15 |                                                       |     |     |    |    |      |      |    |   |
| 16 |                                                       |     |     |    |    |      |      |    |   |
| 17 | 姓名                                                    | 选择题 | 解答题 | 总风 | 战绩 | 平均成绩 | 合格情况 | 名次 |   |
| 18 | 桂萍                                                    | 78  | 89  | 16 | 67 | 83.5 | 合格   | 9  | I |

#### 图 1-100

⑤ 要查看其他员工的成绩时,只需要在 A18 单 元格中输入员工的姓名,并按 Enter 键,即可查看该 员工的全部成绩,如图 1-101 所示。

|    | А   | В   | С   | D   | E    | F    | G  |  |
|----|-----|-----|-----|-----|------|------|----|--|
| 1  |     | 得分  | 情况  |     | 统计会  | 分析   |    |  |
| 2  | 姓名  | 选择题 | 解答题 | 总成绩 | 平均成绩 | 合格情况 | 名次 |  |
| 3  | 程菊  | 80  | 87  | 167 | 83.5 | 合格   | 9  |  |
| 4  | 古晨  | 85  | 88  | 173 | 86.5 | 合格   | 7  |  |
| 5  | 桂萍  | 78  | 89  | 167 | 83.5 | 合格   | 9  |  |
| 6  | 霍晶  | 86  | 90  | 176 | 88   | 合格   | 6  |  |
| 7  | 李汪洋 | 74  | 78  | 152 | 76   | 补考   | 12 |  |
| 8  | 廖凯  | 76  | 80  | 156 | 78   | 合格   | 11 |  |
| 9  | 潘美玲 | 96  | 94  | 190 | 95   | 合格   | 2  |  |
| 10 | 童晓迪 | 95  | 96  | 191 | 95.5 | 合格   | 1  |  |
| 11 | 王先仁 | 89  | 90  | 179 | 89.5 | 合格   | 4  |  |
| 12 | 张俊  | 89  | 90  | 179 | 89.5 | 合格   | 4  |  |
| 13 | 张振梅 | 85  | 87  | 172 | 86   | 合格   | 8  |  |
| 14 | 章华  | 98  | 91  | 189 | 94.5 | 合格   | 3  |  |
| 15 |     |     |     |     |      |      |    |  |
| 16 |     |     |     |     |      |      |    |  |
| 17 | 姓名  | 选择题 | 解答题 | 总成绩 | 平均成绩 | 合格情况 | 名次 |  |
| 18 | 潘美玲 | 96  | 94  | 190 | 95   | 合格   | 2  |  |

### 》专家提示

LOOKUP 函数可从单行或单列区域或 者从一个数组返回值。LOOKUP 函数具有 两种语法形式:向量形式和数组形式。

向量形式语法:=LOOKUP(查找值, 数组1,数组2)

其查找的规则:在单行区域或单列区域 (称为"向量")中查找值,然后返回第二个 单行区域或单列区域中相同位置的值。即在 数组1中查找对象,找到后返回对应在数组 2中相同位置上的值。本例公式使用的就是 向量形式语法。

数组形式语法:=LOOKUP(查找值, 数组)

其查找的规则:在数组的第一行或第一 列中查找指定的值,并返回数组最后一行或 最后一列内同一位置的值。即在数组的首列 中查找对象,找到后返回对应在数组最后一 列上的值。

=LOOKUP(\$A\$18,\$A\$2:\$A\$14,B2:B14) 公式解析如下:

公式表示在A2:A14中查找与A18 相同的姓名,找到返回对应在B2:B14 单元格区域相同位置上的值。向右复 制公式时,"B2:B14"会依次更改为 "C2:C14"D2:D14".....,即依次返回C列、 D列、E列.....列上的值。

### 知识扩展

注意本例公式中"=LOOKUP(\$A\$18,\$A \$2:\$A\$14,B2:B14)"关于单元格的引用方式, 无论公式怎么复制,查找对象单元格A18 不能变动,所以使用绝对引用;用于查找的 数组"A2:A14"不能变动(始终要在这个 单元格区域中查找姓名),必须使用绝对引 用;用于返回值的单元格,因为需要返回 "选择题" 解答题"总成绩"等一系列数据, 所以必须是变动的,要使用相对引用,让其 随着公式向右复制而自动变化。

如果要在一张新工作表中建立查询 表,则公式在数据源引用时,需要带上工 作表名称,例如,保存成绩的表格名称为 "成绩表",则公式为=LOOKUP(\$A\$3,成 绩表!\$A\$2:\$A\$15,成绩表!B2:B15),如 图 1-102 所示。

| B3 | -   | : × | $\sqrt{-f_X}$ | =LOOKU | P(\$A\$3,成绩 | 表!\$A\$2:\$A | \$15,成绩表 | B2:B15) |
|----|-----|-----|---------------|--------|-------------|--------------|----------|---------|
|    | А   | В   | С             | D      | E           | F            | G        | Н       |
| 1  | 查询表 |     |               |        |             |              |          |         |
| 2  | 姓名  | 选择题 | 解答题           | 总成绩    | 平均成绩        | 合格情况         | 名次       |         |
| 3  | 张俊  | 89  | 90            | 179    | 89.5        | 合格           | 4        |         |
| 4  |     |     |               |        |             |              |          |         |

图 1-102

# 1.7 >其他日常行政管理表格

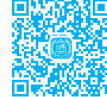

1.7.1 来访登记表

为了规范管理来访者信息,可以建立工作表,由行政部门对来访情况进行记录,从而将它作 为企业信息管理的一项依据。列举范例如图 1-103 所示。

制作要点如下:

- 1 合理规划表格项目并输入。
- 2 为表格的外围设置填充色,让表格主体呈现在内部。

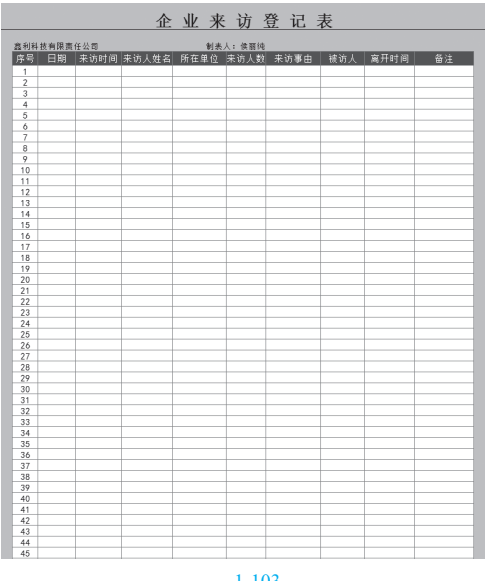

图 1-103

# 1.7.2 员工通讯录管理表

员工通讯录管理表是人力资源部门一张重 要的工作表。有效地进行员工信息的管理,可 以极大提高工作效率,为人力资源工作人员减 负,列举范例如图 1-104 所示。

员工通讯簿

| 员工编号   | 员工姓名 | 固定电话        | 移动电话       | QQ号码     | 电子邮箱                 |
|--------|------|-------------|------------|----------|----------------------|
| YG_001 | 王荣   | 010-7857486 | 1380545675 | 68958745 | WANGRONG2010@126.com |
| YG_002 | 周国菊  | 010-8362541 | 1345574486 | 69874859 | WANGYU2010@126.com   |
| YG_003 | 葛丽   | 010-8747854 | 1523654757 | 78596874 | CHENMING2010@126.com |
| YG_004 | 陶莉莉  | 010-8765201 | 1528897454 | 58868745 | LIUYU2010@126.com    |
| YG_005 | 周淳   | 010-8365201 | 1504687454 | 12673352 | CHENHAO2010@126.com  |
| YG_006 | 更慧   | 010-3544787 | 1547834575 | 16352654 | WANGHAO2010@126.com  |
| YG_007 | 刘涛   | 010-8979857 | 1535247865 | 12540222 | LIUTAO2010@126.com   |
| YG_008 | 周蓓   | 010-8635241 | 1553562441 | 69885745 | SHUNYA2010@126.com   |
| YG_009 | 王立涛  | 010-8255635 | 1396857554 | 25468574 | HEYI2010@126.com     |

#### 图 1-104

# 1.7.3 活动费用预算表

活动费用预算表也是办公中不可或缺的表 格。主要列出了活动所需要物品的各项费用, 便于精确地预算活动费用。列举范例如图 1-105 所示。

| 1  |                                 | 2018迫         | 即新活动费 | 用预算表 | ę                    |  |  |  |  |  |
|----|---------------------------------|---------------|-------|------|----------------------|--|--|--|--|--|
| 2  | 活动时间: 活动地点:  参加1.参 100.4 / 2014 |               |       |      |                      |  |  |  |  |  |
| 3  | 参加人数: 100人(預计)                  |               |       |      |                      |  |  |  |  |  |
| 4  | 基金支出项分类预算                       |               |       |      |                      |  |  |  |  |  |
| 5  | 支出分类                            | 支出項目          | 预算金额  | 实际金额 | 备注                   |  |  |  |  |  |
| 6  |                                 | 场地租赁费         | 3000  |      |                      |  |  |  |  |  |
| 7  | 场地费用                            | 宴席费用          | 10000 |      |                      |  |  |  |  |  |
| 8  |                                 | 烟酒、饮料         | 2000  |      |                      |  |  |  |  |  |
| 9  |                                 | 公仔设计          | 1000  |      |                      |  |  |  |  |  |
| 10 |                                 | 公仔制作          | 2500  |      | 25*100计算             |  |  |  |  |  |
| 11 | 」皆费                             | 祝频制作          | 1000  |      |                      |  |  |  |  |  |
| 12 |                                 | 背景、笠到墙设计      | 3500  |      |                      |  |  |  |  |  |
| 13 |                                 | 灯光、音响、屏幕、搭建   | 240   |      |                      |  |  |  |  |  |
| 14 |                                 | 舞台地毯          | 500   |      |                      |  |  |  |  |  |
| 15 |                                 | T台镜面砖         | 500   |      | 10块+50               |  |  |  |  |  |
| 16 |                                 | 气球布景          | 650   |      | 118ms4               |  |  |  |  |  |
| 17 |                                 | 接到处喷绘布制作      | 1200  |      | 3m+5m                |  |  |  |  |  |
| 18 | 会场布置                            | 摇钱树布景         | 225   |      | 2.2m高度               |  |  |  |  |  |
| 19 |                                 | 留影区喷绘布制作      | 300   |      | 1.5m+2.5m            |  |  |  |  |  |
| 20 |                                 | 留影区喷绘布制作      | 100   |      | 文房四主、卷轴画             |  |  |  |  |  |
| 21 |                                 | 主桌、笠到台、演讲台粉玫瑰 | 100   |      |                      |  |  |  |  |  |
| 22 |                                 | 主桌桌布、签到桌布     | 100   |      |                      |  |  |  |  |  |
| 23 |                                 | 其他费用          | 1000  |      |                      |  |  |  |  |  |
| 24 |                                 | 化妆            | 1500  |      |                      |  |  |  |  |  |
| 25 |                                 | 舞蹈老师          | 2000  |      |                      |  |  |  |  |  |
| 26 |                                 | <××》节目费用      | 1600  |      | 衣服100×12、鞋子200、道具200 |  |  |  |  |  |
| 27 | 表演费用                            | 《**》节目费用      | 200   |      | 服装100*2              |  |  |  |  |  |
| 28 |                                 | 《++》节目费用      | 500   |      | 衣服200*2、头饰200*1      |  |  |  |  |  |
| 29 |                                 | 主持人           | 1000  |      | 服装赞助费                |  |  |  |  |  |
| 30 |                                 | 迎导、抽奖礼仪服装     | 300   |      | 100+3                |  |  |  |  |  |
| 31 | ** 0                            | 抽奖奖品          | 6500  |      | 抽奖获取                 |  |  |  |  |  |
| 32 | 关始游戏奖品                          |               | 800   |      | 游戏获取                 |  |  |  |  |  |
| 33 | 设备购置费 拍立得                       |               | 1500  |      | 200张纸                |  |  |  |  |  |
| 34 | 4 总预算费用:                        |               | 43815 |      |                      |  |  |  |  |  |
| 35 |                                 | 领导审批意见:       |       |      |                      |  |  |  |  |  |
| 36 | 会议                              | 总负责人(姓名/电话):  |       |      |                      |  |  |  |  |  |

图 1-105

制作要点如下:

合理规划表格项目并输入。

2 对标题所在区域进行合并单元格并进行底纹 设置。

3 因为每个支出分类都有细分项目,所以分类 名称要进行纵向的合并单元格。

④ 对于长短不一的"支出项目""备注"列采用 左对齐方式。

5 如果是电子文档,则在输入所有预算金额后, 可以使用 SUM 函数计算总金额。